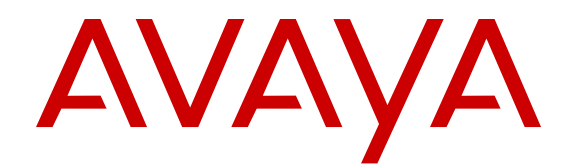

# Using ACLI and EDM on Avaya Ethernet Routing Switch 4000 Series

Release 5.7 NN47205-102 Issue 06.01 November 2013 All Rights Reserved.

#### Notice

While reasonable efforts have been made to ensure that the information in this document is complete and accurate at the time of printing, Avaya assumes no liability for any errors. Avaya reserves the right to make changes and corrections to the information in this document without the obligation to notify any person or organization of such changes.

#### Documentation disclaimer

"Documentation" means information published by Avaya in varying mediums which may include product information, operating instructions and performance specifications that Avaya generally makes available to users of its products. Documentation does not include marketing materials. Avaya shall not be responsible for any modifications, additions, or deletions to the original published version of documentation unless such modifications, additions, or deletions were performed by Avaya. End User agrees to indemnify and hold harmless Avaya, Avaya's agents, servants and employees against all claims, lawsuits, demands and judgments arising out of, or in connection with, subsequent modifications, additions or deletions to this documentation, to the extent made by End User.

#### Link disclaimer

Avaya is not responsible for the contents or reliability of any linked websites referenced within this site or documentation provided by Avaya. Avaya is not responsible for the accuracy of any information, statement or content provided on these sites and does not necessarily endorse the products, services, or information described or offered within them. Avaya does not guarantee that these links will work all the time and has no control over the availability of the linked pages.

#### Warranty

Avaya provides a limited warranty on its hardware and Software ("Product(s)"). Refer to your sales agreement to establish the terms of the limited warranty. In addition, Avaya's standard warranty language, as well as information regarding support for this Product while under warranty is available to Avaya customers and other parties through the Avaya Support website: <u>http://support.avaya.com</u>. Please note that if you acquired the Product(s) from an authorized Avaya Channel Partner outside of the United States and Canada, the warranty is provided to you by said Avaya Channel Partner and not by Avaya. "Software" means computer programs in object code, provided by Avaya or an Avaya Channel Partner, whether as stand-alone products or pre-installed on hardware products, and any upgrades, updates, bug fixes, or modified versions.

#### Licenses

THE SOFTWARE LICENSE TERMS AVAILABLE ON THE AVAYA WEBSITE, HTTP://SUPPORT.AVAYA.COM/LICENSEINFO ARE APPLICABLE TO ANYONE WHO DOWNLOADS, USES AND/OR INSTALLS AVAYA SOFTWARE, PURCHASED FROM AVAYA INC., ANY AVAYA AFFILIATE, OR AN AUTHORIZED AVAYA CHANNEL PARTNER (AS APPLICABLE) UNDER A COMMERCIAL AGREEMENT WITH AVAYA OR AN AUTHORIZED AVAYA CHANNEL PARTNER. UNLESS OTHERWISE AGREED TO BY AVAYA IN WRITING, AVAYA DOES NOT EXTEND THIS LICENSE IF THE SOFTWARE WAS OBTAINED FROM ANYONE OTHER THAN AVAYA. AN AVAYA AFFILIATE OR AN AVAYA AUTHORIZED AVAYA CHANNEL PARTNER; AVAYA RESERVES THE RIGHT TO TAKE LEGAL ACTION AGAINST YOU AND ANYONE ELSE USING OR SELLING THE SOFTWARE WITHOUT A LICENSE. BY INSTALLING, DOWNLOADING OR USING THE SOFTWARE, OR AUTHORIZING OTHERS TO DO SO, YOU, ON BEHALF OF YOURSELF AND THE ENTITY FOR WHOM YOU ARE INSTALLING, DOWNLOADING OR USING THE SOFTWARE (HEREINAFTER REFERRED TO INTERCHANGEABLY AS "YOU" AND "END USER"), AGREE TO THESE TERMS AND CONDITIONS AND CREATE A

# BINDING CONTRACT BETWEEN YOU AND AVAYA INC. OR THE APPLICABLE AVAYA AFFILIATE ("AVAYA").

Avaya grants you a license within the scope of the license types described below, with the exception of Heritage Nortel Software, for which the scope of the license is detailed below. Where the order documentation does not expressly identify a license type, the applicable license will be a Designated System License. The applicable number of licenses and units of capacity for which the license is granted will be one (1), unless a different number of licenses or units of capacity is specified in the documentation or other materials available to you. "Designated Processor" means a Single stand-alone computing device. "Server" means a Designated Processor that hosts a software application to be accessed by multiple users.

#### Licence types

Designated System(s) License (DS). End User may install and use each copy of the Software only on a number of Designated Processors up to the number indicated in the order. Avaya may require the Designated Processor(s) to be identified in the order by type, serial number, feature key, location or other specific designation, or to be provided by End User to Avaya through electronic means established by Avaya specifically for this purpose.

#### Heritage Nortel Software

"Heritage Nortel Software" means the software that was acquired by Avaya as part of its purchase of the Nortel Enterprise Solutions Business in December 2009. The Heritage Nortel Software currently available for license from Avaya is the software contained within the list of Heritage Nortel Products located at <u>http://support.avaya.com/</u> <u>LicenseInfo</u> under the link "Heritage Nortel Products". For Heritage Nortel Software, Avaya grants Customer a license to use Heritage Nortel Software provided hereunder solely to the extent of the authorized activation or authorized usage level, solely for the purpose specified in the Documentation, and solely as embedded in, for execution on, or (in the event the applicable Documentation permits installation on non-Avaya equipment) for communication with Avaya equipment. Charges for Heritage Nortel Software may be based on extent of activation or use authorized as specified in an order or invoice.

#### Copyright

Except where expressly stated otherwise, no use should be made of materials on this site, the Documentation, Software, or hardware provided by Avaya. All content on this site, the documentation and the Product provided by Avaya including the selection, arrangement and design of the content is owned either by Avaya or its licensors and is protected by copyright and other intellectual property laws including the sui generis rights relating to the protection of databases. You may not modify, copy, reproduce, republish, upload, post, transmit or distribute in any way any content, in whole or in part, including any code and software unless expressly authorized by Avaya. Unauthorized reproduction, transmission, dissemination, storage, and or use without the express written consent of Avaya can be a criminal, as well as a civil offense under the applicable law.

#### Third Party Components

"Third Party Components" mean certain software programs or portions thereof included in the Software that may contain software (including open source software) distributed under third party agreements ("Third Party Components"), which contain terms regarding the rights to use certain portions of the Software ("Third Party Terms"). Information regarding distributed Linux OS source code (for those Products that have distributed Linux OS source code) and identifying the copyright holders of the Third Party Components and the Third Party Terms that apply is available in the Documentation or on Avaya's website at: <a href="http://support.avaya.com/Copyright">http://support.avaya.com/Copyright</a>. You agree to the Third Party Terms for any such Third Party Components.

#### **Preventing Toll Fraud**

"Toll Fraud" is the unauthorized use of your telecommunications system by an unauthorized party (for example, a person who is not a corporate employee, agent, subcontractor, or is not working on your company's behalf). Be aware that there can be a risk of Toll Fraud associated with your system and that, if Toll Fraud occurs, it can result in substantial additional charges for your telecommunications services.

#### Avaya Toll Fraud intervention

If you suspect that you are being victimized by Toll Fraud and you need technical assistance or support, call Technical Service Center Toll Fraud Intervention Hotline at +1-800-643-2353 for the United States and Canada. For additional support telephone numbers, see the Avaya Support website: <a href="http://support.avaya.com">http://support.avaya.com</a>. Suspected security vulnerabilities with Avaya products should be reported to Avaya by sending mail to: security@avaya.com.

#### Trademarks

The trademarks, logos and service marks ("Marks") displayed in this site, the Documentation and Product(s) provided by Avaya are the registered or unregistered Marks of Avaya, its affiliates, or other third parties. Users are not permitted to use such Marks without prior written consent from Avaya or such third party which may own the Mark. Nothing contained in this site, the Documentation and Product(s) should be construed as granting, by implication, estoppel, or otherwise, any license or right in and to the Marks without the express written permission of Avaya or the applicable third party.

#### Avaya is a registered trademark of Avaya Inc.

All non-Avaya trademarks are the property of their respective owners. Linux $^{\otimes}$  is the registered trademark of Linus Torvalds in the U.S. and other countries.

#### **Downloading Documentation**

For the most current versions of Documentation, see the Avaya Support website: <u>http://support.avaya.com</u>.

#### **Contact Avaya Support**

See the Avaya Support website: <u>http://support.avaya.com</u> for product notices and articles, or to report a problem with your Avaya product. For a list of support telephone numbers and contact addresses, go to the Avaya Support website: <u>http://support.avaya.com</u>, scroll to the bottom of the page, and select Contact Avaya Support.

## Contents

| Chapter 1: Introduction                                 | 7         |
|---------------------------------------------------------|-----------|
| Purpose                                                 | 7         |
| Related resources                                       | 7         |
| Support                                                 | 9         |
| Chapter 2: New in this release                          | 11        |
| Features                                                | 11        |
| Show FLASH History                                      | 11        |
| Link State Tracking                                     | 11        |
| List command                                            | 12        |
| Run Scripts                                             | 12        |
| NEAP IP Phone support enhancement                       | 12        |
| SLA Monitor                                             | 12        |
| SPBM                                                    | 13        |
| Other changes                                           | 14        |
| Chapter 3: Feature licensing fundamentals               | 15        |
| Feature licenses                                        | 15        |
| License generation                                      | 16        |
| Generating a license file                               | 17        |
| Installing a license file                               | 18        |
| Installing a license file using SFTP                    | 19        |
| Displaying licenses                                     | 20        |
| Deleting a license                                      | 20        |
|                                                         | 20        |
| Special cases with software licensing                   | 21        |
| Chapter 4: User interface fundamentals                  | 23        |
| ACLI concepts                                           | 23        |
| ACLI command modes.                                     | 23        |
| ACLI access procedures                                  | 25        |
| ACLI neip.                                              | 26        |
| Enterprise Device Manager concepts                      | 27        |
| Charter 5. Configuration files fundementals             | 39        |
| Chapter 5: Configuration files fundamentals             | 57        |
| ACLI configuration files                                | 57        |
| Configuration file management procedures                | 5/        |
| ASCII and binany configuration file precedures          | 62        |
| Chapter 6: Supported standards and Request for comments | 03        |
| Standarda                                               | 71        |
| Stanuarus                                               | /1<br>72  |
| Chanter 7: ACL I guide reference                        | 12        |
| Connect to the switch                                   | 11        |
| Start ACL from the main manu                            | 11        |
| ACL command modes                                       | //<br>70  |
| Lise the factory default configuration                  | 1 Ö<br>70 |
| Use the factory default configuration.                  | 10        |

| Configure the management IP address<br>Configure Simple Network Management Protocol (SNMP) | 78<br>79 |
|--------------------------------------------------------------------------------------------|----------|
| Configure Network Time Protocol (NTP)                                                      | 80       |
| Configure VLANs and tagged uplinks                                                         | 81       |
| Configure Internet Group Management Protocol (IGMP)                                        | 82       |
| Configure a port                                                                           | 84       |
| Configure passwords                                                                        | 85       |
| Configure Secure Shell (SSH)                                                               | 85       |
| Configure Telnet                                                                           | 86       |
| Configure Simple Network Time Protocol (SNTP)                                              | 86       |
| Configure log settings                                                                     | 86       |
| Configure Secure Socket Layer (SSL)                                                        | 87       |
| Configure access control                                                                   | 88       |
| Check a configuration                                                                      | 88       |

# **Chapter 1: Introduction**

# **Purpose**

This document provides information on the Fundamentals for the Avaya Ethernet Routing Switch 4000 Series Documentation for Release 5.7.

## **Related resources**

## **Documentation**

For a list of the documentation for this product, see *Documentation Reference for Avaya Ethernet Routing Switch 4000 Series*, NN47205–101.

## Training

Ongoing product training is available. For more information or to register, see <u>http://avaya-learning.com/</u>.

Enter the course code in the **Search** field and click **Go** to search for the course.

| Course code | Course title                                           |
|-------------|--------------------------------------------------------|
| 8D00020E    | Stackable ERS and VSP Products Virtual Campus Offering |

## **Avaya Mentor videos**

Avaya Mentor videos are available to provide technical content on how to install, configure, and troubleshoot Avaya products.

Videos are available on the Avaya support site, listed under the video document type, and on the Avaya-run channel on YouTube.

To find videos on the Avaya support site, select the product name, and check the *videos* checkbox to see a list of available videos.

### 😵 Note:

Videos are not available for all products.

To find the Avaya Mentor videos on YouTube, go to <u>http://www.youtube.com/AvayaMentor</u> and perform one of the following actions:

- Enter a key word or key words in the Search Channel to search for a specific product or topic.
- Scroll down Playlists, and click the name of a topic to see the available list of videos posted on the site.

## Searching a document collection

On the Avaya Support website, you can download the documentation library for a specific product and software release to perform searches across an entire document collection. For example, you can perform a single, simultaneous search across the collection to quickly find all occurrences of a particular feature. Use this procedure to perform an index search of your documentation collection.

### Before you begin

- Download the documentation collection zip file to your local computer.
- You must have Adobe Acrobat or Adobe Reader installed on your computer.

#### Procedure

- 1. Extract the document collection zip file into a folder.
- 2. Navigate to the folder that contains the extracted files and open the file named cproduct\_name\_release>.pdx, for example, ers4000\_5.7x.pdx.
- 3. In the Search dialog box, select the option **In the index named** cproduct\_name\_release>.pdx.
- 4. Enter a search word or phrase.
- 5. Select any of the following to narrow your search:
  - Whole words only
  - Case-Sensitive
  - Include Bookmarks
  - Include Comments

6. Click Search.

The search results show the number of documents and instances found. You can sort the search results by Relevance Ranking, Date Modified, Filename, or Location. The default is Relevance ranking.

# Support

Visit the Avaya Support website at <u>http://support.avaya.com</u> for the most up-to-date documentation, product notices, and knowledge articles. You can also search for release notes, downloads, and resolutions to issues. Use the online service request system to create a service request. Chat with live agents to get answers to questions, or request an agent to connect you to a support team if an issue requires additional expertise.

Introduction

# Chapter 2: New in this release

The following sections detail what is new in *Using ACLI and EDM on Avaya Ethernet Routing Switch 4000 Series*, NN47205-102 for release 5.7.

## **Features**

For information about changes for this release that apply to features, see the following sections.

## Show FLASH History

The FLASH history provides the current status of the FLASH device. Use the **show flash history command** to view the FLASH writes and erase history on a standalone unit or stack. The FLASH history does not record programming done from the diagnostics or bootloader. FLASH history is stored in system FLASH. The data does not get corrupted during an upgrade or downgrade. FLASH History is automatically enabled and does not require any configuration.

### 😵 Note:

Recording of FLASH history begins after upgrading the ERS 4000 to Release 5.7. FLASH events that occurred prior to Release 5.7 are unknown to this feature.

For more information, see <u>Job aid tabs in the File System work area</u> on page 48.

## Link State Tracking

Link-state tracking (LST) binds the link state of multiple interfaces. The Link-state tracking feature identifies the upstream and downstream interfaces. The associations between these two interfaces form link-state tracking group.

For more information about the LST path on EDM and ACLI commands, see <u>Job aid folders</u> and <u>subfolders in the navigation tree</u> on page 48.

## List command

The show cli list command displays ACLI commands for each mode. Additionally, show cli list verbose command lists the ACLI syntax for each command. For more information, see <u>ACLI help</u> on page 26.

## **Run Scripts**

According to Avaya best practices for converged solutions, you can use the scripts to configure the parameters for an Avaya stackable Ethernet Switch. The scripts can be executed in a default or verbose mode.

In the automated or non-verbose mode, the switch is configured using predetermined parameter values. In the verbose mode, the script guides you to configure the parameters where the values must be provided as inputs when the script is executed.

In this release, run scripts are available in non-verbose and verbose mode for IP Office, and verbose mode for Link Layer Discovery Protocol (LLDP) and Auto Detect Auto Configuration (ADAC).

For more information about the Run scripts path on EDM and ACLI commands, see <u>Job aid</u> <u>folders and subfolders in the navigation tree</u> on page 48.

## **NEAP IP Phone support enhancement**

NEAP IP Phone support is enhanced to recognize the following Avaya handset models through DHCP signature: 9611G, 9621,9641,9610, 9620L,9620C, 9630G,9650G.

## **SLA Monitor**

ERS 4000 R5.7 supports SLA Mon<sup>™</sup> Agent which provides network quality of service (QoS) monitoring and DSCP monitoring capabilities. R5.7 supports the ability to perform QoS and DSCP tests via CLI between any two Networking devices with SLA Mon<sup>™</sup> Agents without need for an SLA Mon<sup>™</sup> server. In addition, R5.7 supports secure agent-server communication through certificate-based authentication and encrypted agent-server communication secure communications, and is intended to interoperate with the Avaya Diagnostic Server R2.0 when it releases. Avaya Diagnostic Server will provide network-wide QoS and DSCP monitoring, along with graphical display, alarms and alerts, trend analysis, and logging.

For more information about the SLA Monitor path on EDM and ACLI commands, see <u>Job aid</u> <u>folders and subfolders in the navigation tree</u> on page 48.

For more information about the Avaya diagnostic Server, see Avaya Sales Portal under Support Advantage (reference Avaya Diagnostic Server).

## SPBM

Shortest Path Bridging MAC (SPBM) is a next generation virtualization technology that revolutionizes the design, deployment and operations of Ethernet networks. SPBM enables massive scalability while simultaneously reducing the complexity of the network.

Avaya networking products allow virtualization services at both layer 2 and layer 3, referred to as L2VSN and L3VSN. The Avaya Ethernet Switch 4800 is capable of providing L2VSN support connecting traditional Ethernet networks to an SPBM enabled network core, the ERS 4800 functions as a Backbone Edge Bridge. The 5.7 release introduces L2VSN capabilities to the ERS 4800 product, whereas SPBM support is exclusive to the ERS 4800 and stacks of ERS 4800. The L3 (e.g. OSPF) features of the ERS 4800 cannot be supported simultaneously with SPBM, they are mutually exclusive.

Avaya ERS 4800 Series supports the IEEE 802.1aq standard of SPBM, which allows for larger Layer 2 topologies and permits faster convergence.

### 😵 Note:

SPBM is not supported on the ERS 4500 series or hybrid stacks of ERS 4500 and ERS 4800.

For more information regarding configuration and caveats using SPBM with release 5.7, see <u>Job aid folders and subfolders in the navigation tree</u> on page 48, *Avaya Ethernet Routing Switch 4800 Series Configuration - SPBM* (NN47205-507) and *Release Notes for Avaya Ethernet Routing Switch 4000 Series* (NN47205-400).

## CFM

SPBM network needs a mechanism to debug connectivity issues and to isolate faults. Connectivity Fault Management (CFM) operates at Layer 2 and provides an equivalent of ping and traceroute. To support troubleshooting of the SPBM cloud, Avaya Ethernet Routing switch 4800 Series supports a subset of CFM functionality. CFM is based on the IEEE 802.1ag standard. IEEE 802.1ag CFM provides Operations, Administration, Management (OAM) tools for the service layer, which allows you to monitor and troubleshoot an end-to-end Ethernet service instance. CFM is the standard for Layer 2 ping, Layer 2 traceroute, and the end-to-end connectivity check of the Ethernet network.

On Avaya Ethernet Routing Switch 4800 Series, CFM is implemented using the LBM and LTM features only to debug SPBM.

For more information about CFM, see Avaya Ethernet Routing Switch 4800 Series Configuration - SPBM (NN47205-507).

## IS-IS

To provide a loop-free network and to learn and distribute network information, Shortest Path Bridging MAC (SPBM) uses the Intermediate-System-to-Intermediate-System (IS-IS) link state routing protocol. IS-IS is designed to find the shortest path from any one destination to any other in a dynamic fashion. IS-IS creates any-to-any connectivity in a network in an optimized, loop-free manner, without the long convergence delay experienced with the Spanning Tree Protocol. IS-IS is a link-state, interior gateway protocol that was developed for the International Organization for Standardization (ISO). ISO terminology refers to routers as Intermediate Systems (IS), hence the name Intermediate System-to-Intermediate System (IS-IS).

## 😵 Note:

The ERS4000 IS-IS implementation is used exclusively with the SPBM feature. IS-IS cannot be used over non-SPBM enabled interfaces.

# **Other changes**

See the following section for information about changes that are not feature-related.

#### New Introduction chapter

The Introduction chapter replaces the Purpose of this document and Customer service chapters.

### ACLI commands listed by mode

ACLI commands listed by mode, section is deleted from the document. For information about ACLI commands and modes, see *ACLI Commands Reference for Avaya Ethernet Routing Switch 4000 Series*, NN47205-105.

# **Chapter 3: Feature licensing fundamentals**

#### About this task

This section provides information to help understand, install, and manage feature licensing. Review this section before using licensed features or before making changes to the license configuration.

## Important:

If you reset a standalone device to the default configuration, you erase the license file.

## **Feature licenses**

This section describes the types of licenses and lists the features that require a license. Software releases prior to Release 5.4 require no licenses. Switches and licenses are purchased separately. The Avaya Ethernet Routing Switch 4000 series supports trial and advanced license types.

To use the following features you must obtain the appropriate license:

- Open Shortest Path First (OSPF) (beginning with Release 5.4)
- Virtual Router Redundancy Protocol (VRRP) (beginning with Release 5.5)
- Equal Cost Multi Path (ECMP) (beginning with Release 5.6)

A trial license can be obtained to try out advanced license features for 30 days. Trial licenses are obtained from Avaya and installed using the ACLI. After the trial period has expired the licensed feature is disabled.

To minimize network and device impacts, the following events occur before the expiration of a trial license:

- A system trap is sent five days before license expiration.
- A system trap is sent one day before license expiration.
- A system trap is sent at license expiration.

To fully enable advanced license features, a license kit must be purchased, a license file generated, and the file installed on the switch. Each license kit contains a license certificate and a License Authorization Code (LAC) for a specific number or level of licenses. The license certificate contains the following instructions for license file generation:

- obtain the switch Base MAC address for license file generation
- go to <u>www.avayadatalicensing.com</u>, enter user information and select the required action. For example, select **Create/Generate a License file for your Avaya data product**.

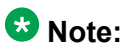

An email address is mandatory so that the license file can be forwarded for installation on your Avaya switch.

- enter the License Authorization Code (LAC) to receive license entitlements and generate a license file
- install the license file on the switch

# License generation

After purchasing a license kit, a license file must be generated using the Avaya data licensing portal. The licensing portal is where license files are generated or MAC addresses are swapped in existing license files.

The license certificate found in the license kit contains a License Authorization Code (LAC). This LAC is submitted to the license portal, which deposits license entitlements into a license bank. This license entitlement is combined with the switch MAC address to generate a license file. Because license files are generated based on a switch MAC address, the license file must contain the authorized MAC addresses of the switches where it will be installed.

A license can contain multiple MAC addresses and MAC addresses can be added to the license file at a later time. A single license file can support more than one MAC address. The number of MAC addresses supported is dependent on the type of license. To support licensed features in a stack, use the MAC address of the Base Unit.

The following table provides information on the license kits available for the Avaya Ethernet Routing Switch 4000:

| Product Order Code | License Type        | Number of switches /<br>switch stacks supported |
|--------------------|---------------------|-------------------------------------------------|
| AL4516001          | ERS4000 Adv License | 1                                               |
| AL4516002          | ERS4000 Adv License | 10                                              |

# Generating a license file

#### About this task

This section contains the procedure for license file generation. Ensure the following prerequisites are met before generating a license:

- Purchase a license kit
- Ensure a properly configured TFTP server is reachable from the switch or stack on, which the license file will be installed.
- Obtain the switch base MAC addresses for the switches that use licensed features.

License file names must conform to the following limitations:

- 63 character maximum
- · Lower case characters only
- No spaces or special characters permitted with the exception of the underscore ( \_ )
- A three character file extension is required. This file extension can be any three characters.

To generate a license file for multiple MAC addresses, the addresses must be specified in a text file that conforms to the following rules:

- ASCII text file
- one MAC address per line
- no additional characters, spaces, or special characters besides those used in the MAC addresses
- MAC addresses in hexadecimal, capitalized format with each pair of characters separated by colons
- must contain correct MAC addresses
- the number of MAC addresses specified must not exceed the maximum for the license type

Use the following procedure to generate a license file.

#### Procedure

- 1. Use a web browser to access the licensing portal.
- 2. Enter the contact information in the required boxes. It is mandatory to enter an email address.
- 3. Select Create/Generate a License file for your Avaya data product.
- 4. Enter the License Authorization Code.

- 5. Enter switch or switch stack base MAC address(es). If the LAC is for 10 or more license entitlements, enter multiple MACs to be embedded in the license file.
- 6. Specify the License Bank name (optional).
- 7. Specify the License file name (optional). A license filename can be re-named before being installed on a switch.
- 8. Click Submit Request.

# Installing a license file

#### About this task

This procedure is used to install a license file. If the switch is reset to default, the license file must be reinstalled and the switch reset to reenable licensed features. Resetting a switch to default removes the license file from its storage area in NVRAM.

Store the license file on a TFTP server accessible by the switch or stack before starting the installation procedure. For switches equipped with a USB port, you can also use a USB mass storage device to copy the license file to the switch.

#### Procedure

- 1. At the Privileged Executive command prompt, enter the command copy [tftp] usb] license <tftp\_ip\_address> filename <license\_file\_name>.
- 2. Restart the switch.

#### Result

License installation example using USB

- 1. Insert a USB mass storage device into a USB port on the front of the switch.
- 2. To copy a license from a USB mass storage device, use the following command: copy usb license 4500\_adv.lic

The switch generates the message: License successfully downloaded

## 😵 Note:

You must reboot the system to activate the license.

# Installing a license file using SFTP

Use this procedure to install a license file using SFTP.

#### Before you begin

- Store the license file on an SFTP server accessible by the switch or stack before starting the installation procedure.
- For authentication using an RSA or DSA key, the authentication key must be generated and uploaded to server.

#### Procedure

- 1. Enter Privileged EXEC mode in ACLI: enable
- 2. Use the following command to download and install the license file if you use an RSA or DSA key for authentication:

```
copy sftp license address <sftp_ip_address> filename
<license file name> username <user name>
```

3. Use the following command to download and install the license file if you use a password for authentication:

copy sftp license address <sftp\_ip\_address> filename
<license file name> username <user name> password

4. Restart the switch.

## **Variable Definitions**

The following table describes the parameters for the copy sftp license command

| Variable                                | Value                                     |
|-----------------------------------------|-------------------------------------------|
| <sftp_ip_address></sftp_ip_address>     | Specifies the address of the SFTP server. |
| <license_file_name></license_file_name> | Specifies the license filename.           |
| <user_name></user_name>                 | Specifies the username.                   |

# **Displaying licenses**

#### About this task

Display an installed license file using the command show license {<1-10> | all} [verbose]. Specify an individual license with the designated number or use the all keyword to display all installed licenses.

# **Deleting a license**

#### About this task

Delete an installed license file using the command clear license { <1-10> | all} in Privileged Exec mode. Specify an individual license with the designated number or use the all keyword to delete all installed licenses.

# License transfer

#### About this task

The Avaya Ethernet Routing Switch 4000 implements Licensing Auto Unit Replacement. If a base unit fails, the other units in the stack will transfer a virtual key to the new base unit to eliminate the need for transfer of a license to the new base unit. Even with this functionality in place, there are still several situations where it becomes necessary to transfer the license from one device to another. These conditions are as follows:

- · replacement of failed non base unit
- incorrect MAC address entered during license file generation
- the system displays an error message indicating the limit of MAC swaps for the license has been exceeded

Use the following procedure to transfer a license.

#### Procedure

- 1. Use a web browser to access the licensing portal.
- 2. Enter the contact information in the required boxes. It is mandatory to enter an email address.
- 3. Select Replace or Swap a MAC address in an existing license file.
- 4. Enter the License Authorization Code.

- 5. Enter switch or switch stack base MAC address(es). If replacing a license file that had multiple MACs, re-enter the MACs including the new MAC.
- 6. Specify the License Bank name (optional).
- 7. Specify the License file name (optional). A license filename can be re-named before being installed on a switch.
- 8. Click Submit Request.

If you exceed the MAC replacement threshold, a message appears confirming that the MAC swap is unsuccessful. Select a different LAC entry and try again. If no other LAC entries appear in the list, contact technical support.

- 9. After the system displays MAC swap successful, click **Return to License Bank Details**.
- 10. Select the transaction that contains the license file name with the new MAC address.
- 11. Click Download.

## Special cases with software licensing

#### About this task

The following sections describe situations when software licensing can be lost or fail.

## Downgrade of switch software followed by upgrade of switch software

On a standalone switch, if you downgrade from R5.4 or later software to R5.3 or earlier software, and then upgrade back to R5.4 or later software, the software license is lost.

In a stack, if you downgrade from R5.4 or later software to R5.3 or earlier software, and then upgrade back to R5.4 or later software, the license is retained. The system sets the operational license to Advanced software and the installed license displays as none. Because R5.3 is unaware of software licensing, the license can be lost in the rare event that memory is reused. If this happens, you must reinstall the software license after upgrade.

## Base unit failure in a stack of 2 units

It is not recommended to operate a stack of two switches with a software license based only on the base unit (BU) MAC address. If the base unit fails, after you reboot the former non-base unit (NBU), now a standalone switch, the switch is unlicensed.

To prevent the loss of the software license, Avaya recommends that you install a software license that contains the NBU MAC address.

## Base unit failure in a stack of more than 2 units

It is not recommended to install a license file when the system is operating in temporary base unit (TBU) mode.

In a stack, if you create a license file based on the MAC address of the base unit (BU), then designate another unit in the stack as the BU, when you download the license file the system generates error messages and the license process fails.

# **Chapter 4: User interface fundamentals**

This chapter provides basic information to help you understand the interfaces you can use to configure and manage an Avaya Ethernet Routing Switch. Available features depend on switch model and configuration.

# **ACLI** concepts

Avaya Command Line Interface (ACLI) is a text-based interface that you can use for switch configuration and management. A common command line interface (CLI), ACLI follows the industry standard used for device management across Avaya products.

The command modes within ACLI are listed in order of increasing privileges and each mode is based on user logon permission level. User logon permission is determined by logon password as supplied by your system administrator.

You can access ACLI directly through a console connection, remotely through a dial-up modem connection, or in-band through a Telnet session.

You can use ACLI interactively or use configure network to load and execute ACLI scripts, manually loading the script in the console menu or automatically loading the script at startup. For more information about the command, see Downloading Configuration file using ACLI.

The following topics describe ACLI command modes, provide procedures to access ACLI, and describe ACLI help.

- ACLI command modes
- ACLI access procedures
- ACLI help

## **ACLI command modes**

ACLI provides the following command modes:

- User EXEC
- Privileged EXEC
- Global Configuration
- Interface Configuration

- Router Configuration
- Application Configuration

Mode access is determined by access permission levels and password protection.

If no password is set, you can enter ACLI in User EXEC mode and use the **enable** command to move to the next level (Privileged EXEC mode). However, if you have read-only access, you cannot progress beyond User EXEC mode, the default mode. If you have read-write access you can progress from the default mode through all of the available modes.

With sufficient permission, you can use the rules in the following table to move between the command modes.

| Command mode and sample prompt                                                                                                    | Entrance commands                                                                                                    | Exit commands                                                                                                    |  |
|----------------------------------------------------------------------------------------------------|----------------------------------------------------------------------------------------------------|----------------------------------------------------------------------------------------------------|--|
| User EXEC<br>4548GT-PWR>                                                                                                    | No entrance command, default mode                                                                                                    | exit<br>or<br>logout                                                                                                    |  |
| Privileged EXEC<br>4548GT-PWR#                                                                                                    | enable                                                                                                    | exit<br><b>or</b><br>logout                                                                                                    |  |
| Global Configuration<br>4548GT-PWR (config) #                                                                                     | configure terminal                                                                                                    | <pre>mode, enter:<br/>end<br/>or<br/>exit<br/>To exit ACLI completely,<br/>enter:<br/>logout</pre>                                                               |  |
| Interface Configuration<br>4548GT-PWR (config-<br>if) #<br>You can configure the<br>following interfaces:<br>• Ethernet<br>• VLAN | <pre>From Global Configuration mode: To configure a port, enter: interface ethernet <port number=""> To configure a VLAN, enter: interface vlan <vlan number=""></vlan></port></pre> | To return to Global<br>Configuration mode, enter:<br>Exit<br>To return to Privileged EXEC<br>mode, enter:<br>end<br>To exit ACLI completely,<br>enter:<br>logout |  |
| Router Configuration<br>4548GT-<br>(configrouter) #<br>You can configure the<br>following routers:<br>• RIP<br>• OSPF             | From Global or Interface<br>Configuration mode: To<br>configure RIP, enter<br>router rip. To configure<br>OSPF, enter router<br>ospf. To configure VRRP,<br>enter router vrrp. To    | To return to Global<br>Configuration mode, enter<br>exit. To return to Privileged<br>EXEC mode, enter end. To<br>exit ACLI completely, enter<br>logout.          |  |

#### Table 1: ACLI command modes

| Command mode and sample prompt                   | Entrance commands                                                             | Exit commands                                                                                                    |
|--------------------------------------------------|-------------------------------------------------------------------------------|----------------------------------------------------------------------------------------------------|
| • VRRP<br>• ISIS                                 | configure IS-IS, enter<br>router isis.                                        |                                                                                                    |
| Application Configuration<br>4850GT-(config-app) | From Global, Interface or<br>Router Configuration mode,<br>enter application. | To return to Global<br>Configuration mode, enter<br>exit. To return to Privileged<br>EXEC mode, enter end. To<br>exit ACLI completely, enter<br>logout. |

## **ACLI** access procedures

#### About this task

Perform the procedures in this section to access ACLI.

#### Prerequisites

- Connect to the switch with a console cable, connected directly to the console port, or use Telnet.
- To connect to the switch remotely, through Telnet, ensure that you enable remote access and that the switch IP address is valid.
- Use a terminal or PC, with a terminal emulator, as the ACLI command station.
- If you use a console cable and console port, ensure that the terminal emulation program conforms to settings listed in the following table.

| Property          | Value                |
|-------------------|----------------------|
| Baud Rate         | 9600 bps             |
| Data Bits         | 8                    |
| Stop Bits         | 1                    |
| Parity            | None                 |
| Flow Control      | None                 |
| Terminal Protocol | VT100 and VT100/ANSI |

## **Opening an ACLI session**

### Procedure

1. Connect to the switch.

- 2. Enter the password, if applicable.
- 3. At the ACLI Banner Screen, enter CTRL+Y.
- 4. To access ACLI, from the main menu, press c or scroll to Command Line Interface.
- 5. Press Enter.

# **ACLI** help

This section describes help available in ACLI.

ACLI help is available at all levels.

#### ACLI list

From the Privileged EXEC mode, the ACLI list command, show cli list displays a detailed view of the ACLI commands. Additionally, the verbose command, cli list verbose lists the CLI syntax for each command.

#### **Command list**

To obtain a list of all commands available from a prompt, enter a question mark (?).

#### **Command options**

To obtain a list of all options for a command, at the prompt enter a portion of a command followed by a space and a question mark (?).

#### **Command names**

To obtain a correct command name, at the prompt enter a portion of the command name, and then press the Tab key. The system displays the first unambiguous match for your selection. For example, enter down + Tab and the system displays download.

#### **Command modes**

To obtain a list of ACLI command modes available, enter help modes.

#### Commands organized by mode

To obtain a list of ACLI commands, organized by command mode, enter help commands. A short explanation of each command is included.

#### **Keystroke shortcuts**

To make using ACLI easier, use the keystroke shortcuts in the following table.

| Key combination | Function      |
|-----------------|---------------|
| Ctrl+A          | Start of line |

| Key combination      | Function                                               |
|----------------------|--------------------------------------------------------|
| Ctrl+B               | Back 1 character                                       |
| Ctrl+C               | Abort command                                          |
| Ctrl+D               | Delete the character indicated by the cursor           |
| Ctrl+E               | End of line                                            |
| Ctrl+F               | Forward 1 character                                    |
| Ctrl+H               | Delete character left of cursor (Backspace key)        |
| Tab                  | Command or parameter completion                        |
| Ctrl+K and Ctrl+R    | Redisplay line                                         |
| Ctrl+N or Down arrow | Next history command                                   |
| Ctrl+P or Up arrow   | Previous history command                               |
| Ctrl+T               | Transpose characters                                   |
| Ctrl+U               | Delete entire line                                     |
| Ctrl+W               | Delete word to left of cursor                          |
| Ctrl+X               | Delete all characters to left of cursor                |
| Ctrl+z               | Exit Global Configuration mode to Privileged EXEC mode |
| ?                    | Context sensitive help                                 |
| Esc+C and Exc+U      | Capitalize character at cursor                         |
| Esc+l                | Change character at cursor to lower case               |
| Esc+B                | Move back 1 word                                       |
| Esc+D                | Delete 1 word to the right                             |
| Esc+F                | Move 1 word forward                                    |

# **Enterprise Device Manager concepts**

This section provides information to start and use Enterprise Device Manager (EDM) to monitor, manage, and configure Avaya Ethernet Routing Switch 4000 Series switches.

If you want to manage the switch from a centralized location, using Configuration and Orchestration Manager (COM) 2.0 and higher, Avaya offers optional, product-specific EDM plug-ins for COM that include other features such as centralized syslog, trap viewer, troubleshooting and diagnostic tools. For more information, or to purchase plug-ins, go to www.avaya.com.

The following table compares EDM functions in the embedded version to COM plug-in version.

| Table 2: EDM functions: embedded version compare | ed to COM plug-in version |
|--------------------------------------------------|---------------------------|
|--------------------------------------------------|---------------------------|

| EDM functions                                                                                                   | Embedded version | Plug-in version                        |
|----------------------------------------------------------------------------------------------------|------------------|----------------------------------------|
| 100% device configuration: device view, device-<br>specific configuration                                       | Yes              | Yes                                    |
| Stackable Device Web User Interface features                                                                    | Yes              | No                                     |
| Centralized off-box multi-user element management:                                                              | No               | Yes                                    |
| <ul> <li>user and device credential manager</li> </ul>                                                          |                  |                                        |
| user preference                                                                                                 |                  |                                        |
| <ul> <li>SSO-based user access control</li> </ul>                                                               |                  |                                        |
| <ul> <li>user-based Device Access Control (read only and read-write)</li> </ul>                                 |                  |                                        |
| <ul> <li>authentication through third party (RADIUS,<br/>Microsoft AD, Sun AM)</li> </ul>                       |                  |                                        |
| Centralized EM plug-in management<br>(downloadable install and uninstall, upgrade, patch,<br>and inventory view | No               | Yes                                    |
| User activity log and audit trail                                                                               | No               | Yes                                    |
| Device performance monitoring and polling                                                                       | Limited          | High<br>performance and<br>low latency |
| Device-specific single device wizards and template                                                              | No               | Yes                                    |
| Centralized syslog and trap viewer                                                                              | No               | Yes                                    |
| Troubleshooting and diagnostic tools (ping, CLI*Manager, path-trace)                                            | No               | Yes                                    |

EDM is an embedded application that you can use for single device element management and configuration through a standard Web browser. Because EDM is embedded into Ethernet Routing Switch software, and the switch operates as a Web server, you do not require additional client software.

## **Supported Web browsers**

The following is a list of Internet Web browsers supported by EDM:

- Microsoft Internet Explorer versions 7.0 and 8.0
- Mozilla Firefox version 3.x

## **Memory requirements**

If you install Configuration and Orchestration Manager on a PC to manage your switch, the PC must have at least 500 MB of free disk space.

There are no memory requirements to use EDM through a Web browser.

## **Online help**

Online help is context-sensitive and appears in a separate window in the Web browser.

To obtain help for the current topic, click the help button on the toolbar in the work area.

If you are using EDM through a Web browser, you need to download the help file to a TFTP server or a USB mass storage device and configure the EDM Help file path. For procedures, go to <u>Getting EDM online help files for embedded EDM</u> on page 54.

## Interface components

This section describes Enterprise Device Manager interface components.

The Enterprise Device Manager window includes the following parts:

- Navigation tree toolbar
- Switch Summary View
- Device Physical View
- EDM window
- Navigation tree
- Menu bar
- Tool bar
- Work area

## Switch summary view

The EDM initial view displays a switch summary view in the work area.

The Switch Summary tab displays basic switch information. This information-only display derives from the configuration tab **Edit** > **Chassis** > **Chassis**.

Following is a list of the fields on the **Switch Summary** tab:

- hardware model
- hardware version
- firmware version
- software version
- system up time
- system object identifier
- system contact
- system name
- system location

A Stack Information panel appears at the bottom of the switch summary view work area that provides a description of your switch or the units in your switch stack.

This information includes the following:

- Unit number (for stacks) also lists which unit is the base unit in a stack Switch type
- Description
- Running software version

## **Device Physical View**

Device physical view

When you access EDM, the first panel in the work area displays a switch summary view. The tab behind the summary view is a real-time physical view of the front panel of the device or stack called the Device Physical View.

Objects in the Device Physical View are:

- a stand-alone switch, called a unit
- a switch stack, called a chassis
- a port

From the Device Physical View, you can

- determine the hardware operating status
- select a switch or a port to perform management tasks on specific objects or view fault, configuration, and performance information for specific objects

Click to select an object. The system outlines the object in yellow, indicating that the object is selected.

The conventions on the device view are similar to the actual switch appearance except that LEDs in Device Physical View do not blink. The LEDs and the ports are color-coded to reflect hardware status. Green indicates the port is up and running; red indicates that the port is disabled.

From the menu bar, you can click the **Device Physical View** tab to open the Device Physical View any time during a session.

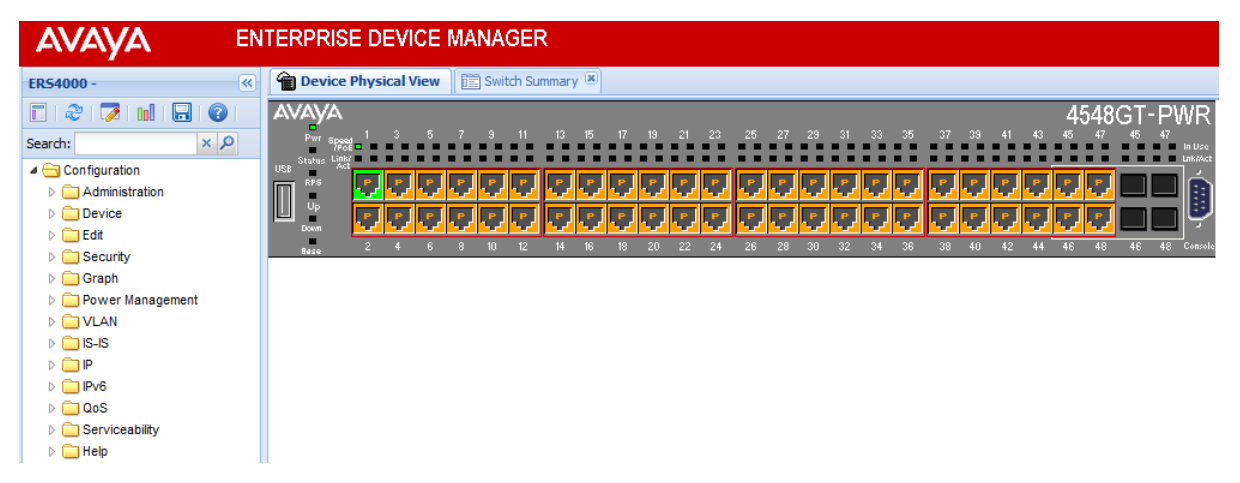

**Figure 1: Device Physical View** 

## **EDM** window

The EDM window contains the following parts:

- 1. navigation tree—the navigation pane on the left side of the window that displays available command folders in a tree format
- 2. navigation tree toolbar-the area displays buttons for common functions
- menu bar—the area at the top of the window that displays primary and secondary tabs that you accessed during the session; the tabs remain available until you close them
- 4. toolbar—the area just below the menu bar that provides quick access to the most common operational commands such as **Apply**, **Refresh**, and **Help**

- 5. work area—the main area on the right side of the window that displays the dialog boxes where you view or configure switch parameters
- 6. Auto Complete Search the area between the navigation tree toolbar and the navigation tree where you can type a partial or complete search string to find menus. When you type the search string, the navigation tree changes to display only the entries associated with your search. To return to the full navigation tree display, click the x beside the Auto Complete Search dialog box.

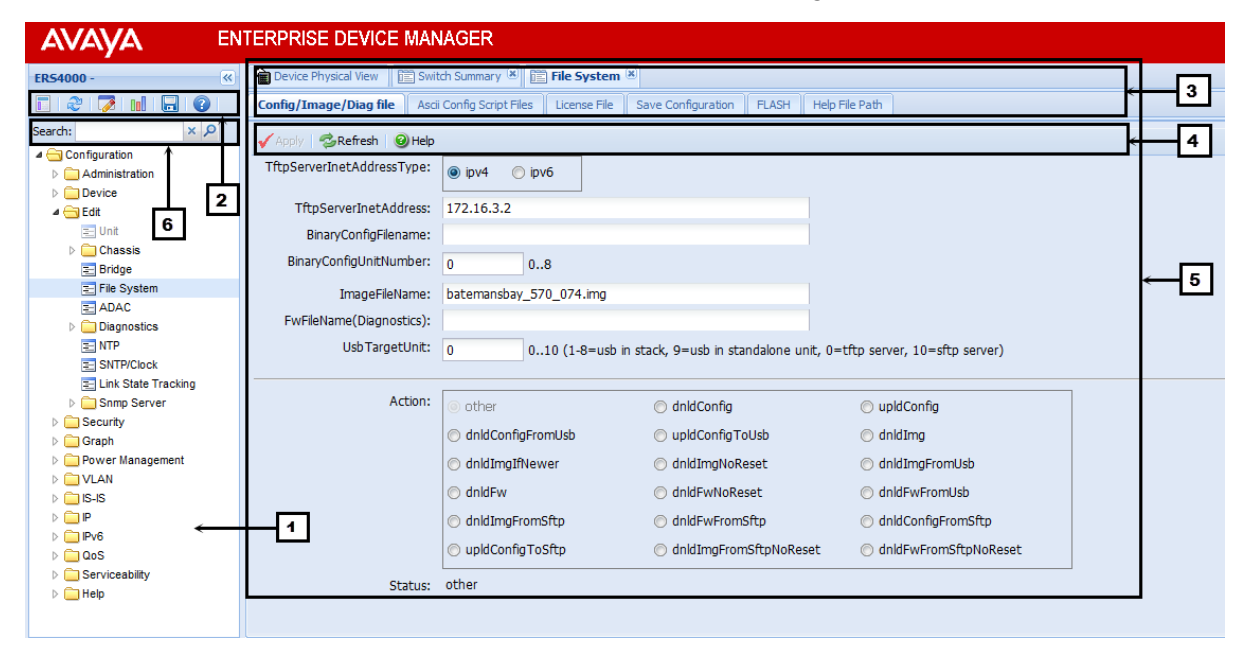

Figure 2: EDM window

#### **Navigation tree**

The navigation tree displays available command topics as folders in a tree.

To open a folder or sub-folder, you can click the arrowhead to the left of the folder or doubleclick the folder to display the available commands tabs.

To close a folder, click the arrowhead once.

To access a command tab, click the selection in the navigation tree.

#### Navigation tree toolbar

You can use the toolbar above the navigation tree to perform common functions more easily.

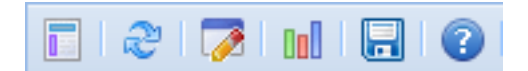

#### Figure 3: Toolbar

The following is a description of the toolbar button functions:

| Button | Description                                                                                                    |
|--------|----------------------------------------------------------------------------------------------------|
|        | <b>Switch Summary</b> — you can use the <b>Switch Summary</b> toolbar button to open or reopen the switch summary tab.                                                                                                    |
| 2      | <b>Refresh Status</b> — in addition to the existing refresh methods you can use the <b>Refresh Status</b> toolbar button to refresh the device status                                                                                                    |
| 7      | Edit Selected — in addition to the existing edit methods, and depending on which object you select on the Device Physical View, you can use this toolbar button to open Edit > Chassis, Edit > Unit, or Edit > Ports tabs. If you do not select an object from the Device Physical View and you click the Edit Select toolbar button, the Edit > Chassis tab opens. |
| nd.    | <b>Graph Selected</b> — depending on which object you select on the Device Physical View, you can use this toolbar button to open <b>Graph &gt; Chassis</b> or <b>Graph &gt; Port</b> tabs. If you do not make a selection on the Device Physical View, or if you select Unit, the <b>Graph &gt; Chassis</b> tab opens.                                             |
|        | <b>Save Config</b> — you can use the <b>Save Config</b> toolbar button to save the configuration to flash memory.                                                                                                    |
| 0      | <b>Help Setup Guide</b> — this button connects you to the help setup guide for embedded EDM and it replaces the link that appeared on the top right of work panes.                                                                                                    |

#### Menu bar

The menu bar appears above the work area and consists of two rows of tabs.

The top row displays tabs that were accessed from the navigation tree during the active session. The tabs in this row, called primary tabs, are docked and available to reopen on demand. The docked tabs appear in the sequence that you accessed them.

When you click a primary tab from the menu bar, the associated secondary tabs appear in the second row and the default dialog box appears in the work area. Click any secondary tab to display its associated dialog box.

| Device Physical View ESwitch Summary 🗷 EFile System 🏽 EVLANS 🗷 |                                                                                                    |         |        |               |                |           |                |                     |         |                 |                |       |                   |         |
|----------------------------------------------------------------|----------------------------------------------------------------------------------------------------|---------|--------|---------------|----------------|-----------|----------------|---------------------|---------|-----------------|----------------|-------|-------------------|---------|
| Ba                                                             | sic Sno                                                                                                    | op Por  | ts Gr  | oups Settings | Unknown Multic | ast Filte | ering MAC Mult | ticast Filter Table | IP Addr | ess Multicast F | ilter Table    |       | Menu Bar          |         |
| 0                                                              | © Insert   ⊖ Delete   ✓ Apply   🕏 Refresh   🗟 Copy   ÊPaste   ⓒ Undo   💭 Export   ⊖Print     📰 IP :: IPv6   ❷ Help |         |        |               |                |           |                |                     |         |                 |                |       |                   |         |
| ld                                                             | Name                                                                                                    | IfIndex | Туре   | VoiceEnabled  | RspanEnabled   | I-sid     | PortMembers    | ActiveMembers       | Stgld   | Protocolld      | UserDefinedPid | Encap | MacAddress        | Routing |
| 1                                                              | VLAN #1                                                                                                    | 10001   | byPort | false         | false          | 0         | 1/1-1/48       | 1/1-1/48            | 1       | 0               | 0x0            |       | 00:16:ca:da:c4:40 | false   |

#### Figure 4: Menu bar

If you want to open a dialog without displacing the current open dialog, you can go to the tab on the menu bar and undock the tab by using your mouse to drag and drop it into the work area. You can drag the dialog box to any location on the screen and you can toggle between the open dialog boxes to compare information and make changes. When you no longer need the undocked tab, you can use the three buttons on the upper right side of the tab to temporarily shrink it, re-dock it, or close it.

## Important:

When you undock a tab to make changes, and then return to another open tab, in order to see the effects of the changes you must click the **Refresh** button on the tool bar.

In both rows of the menu bar, arrows can appear on the left and right sides when the number of open tabs exceeds the available space. You can use the arrows to scroll to a tab, or you can select the tab from the navigation tree.

To reduce the number of open tabs, click the **X** button on the top right of a tab to close it.

#### Tool bar

The tool bar, located below the menu bar, contains buttons that provide quick access to commonly used operational commands. Depending on the tab selected, different buttons can appear.

| Ŷ  | 🖀 Device Physical View 🛙 🛅 Switch Summary 🛞 🛅 File System 🗶 🛅 VLANS 🛞                                                       |         |        |              |              |       |             |               |       |            |                |       |                   |         |
|----|----------------------------------------------------------------------------------------------------|---------|--------|--------------|--------------|-------|-------------|---------------|-------|------------|----------------|-------|-------------------|---------|
| Ba | Basic Snoop Ports Groups Settings Unknown Multicast Filtering MAC Multicast Filter Table IP Address Multicast Filter Table  |         |        |              |              |       |             |               |       |            |                |       |                   |         |
| 0  | ©Insert  ⊜Delete   √ Apply   📽 Refresh   III-Copy   ÎII-Paste   @Undo   III-Export   @Print   III-P III-P6 @Help ← Tool Bar |         |        |              |              |       |             |               |       |            |                |       |                   |         |
| ld | Name                                                                                                    | IfIndex | Туре   | VoiceEnabled | RspanEnabled | I-sid | PortMembers | ActiveMembers | Stgld | Protocolid | UserDefinedPid | Encap | MacAddress        | Routing |
| 1  | VLAN #1                                                                                                    | 10001   | byPort | false        | false        | 0     | 1/1-1/48    | 1/1-1/48      | 1     | 0          | 0×0            |       | 00:16:ca:da:c4:40 | false   |

#### Figure 5: Tool bar

The following table describes common tool bar buttons.

Table 3: Common tool bar buttons

| Button | Name    | Description                                                                                                    |
|--------|---------|----------------------------------------------------------------------------------------------------|
| 1      | Apply   | Executes parameter changes.                                                                                                    |
| 1ª     | Refresh | Refreshes screen data.                                                                                                    |
| 0      | Help    | Displays context-sensitive online help for the current dialog box.                                                                                       |
|        | Insert  | Opens an insert dialog box.<br>Submits the entry from the insert dialog box.<br>The insert buttons appear only on panes where<br>you can insert entries. |
|        | Delete  | Removes a selected entry.                                                                                                    |

#### Work area

The work area, on the right side of the EDM page, displays the switch Device Physical View and dialog boxes related to the menu selections in the navigation tree. You can use the work area to view and configure switch parameters from the dialog boxes that appear in the work area. See the following figure for an example of the work area for the **Edit** > **File System** > **Config/ Image/Diag file** dialog.

| AVAYA EN                                                                                                    | TERPRISE DEVICE MAN         | IAGER                              |                                      |                               |          |
|----------------------------------------------------------------------------------------------------|-----------------------------|------------------------------------|--------------------------------------|-------------------------------|----------|
| ER54000 - 🔍                                                                                                    | Device Physical View        | ch Summary 🛎 🛅 VLANs 🛎             | 🛅 File System 🗵                      |                               |          |
| E 2 🖓 🖬 🖥 🖓                                                                                                    | Config/Image/Diag file Asci | i Config Script Files License File | e Save Configuration FLASH H         | Help File Path                |          |
| Search: × P                                                                                                    | Apply Refresh @Help         |                                    |                                      |                               |          |
| 4 🔄 Configuration                                                                                                    |                             |                                    |                                      |                               |          |
| Administration                                                                                                    | TftpServerInetAddress:      | 172.16.3.2                         |                                      |                               | <u>^</u> |
| Device                                                                                                    | Disease Conference          |                                    |                                      |                               |          |
| 4 😋 Edit                                                                                                    | BinaryConfigHiename:        |                                    |                                      |                               |          |
| 📰 Unit                                                                                                    | BinaryConfigUnitNumber:     | 0 08                               |                                      |                               |          |
| Chassis                                                                                                    | Ima de File Name -          | hatemanshau 570,050 ima            |                                      |                               |          |
| E Bridge                                                                                                    | Inageriename:               | Datemansbay_570_056.mg             |                                      |                               |          |
| File System                                                                                                    | FwFileName(Diagnostics):    |                                    |                                      |                               |          |
| E ADAC                                                                                                    | Usb Target Unit:            | 0 0 10 (1-8=0                      | sh in stack 9=ush in standalone unit | 0=tftp server 10=sftp server) |          |
| Diagnostics                                                                                                    |                             |                                    |                                      | ,                             |          |
| SNTP/Clock                                                                                                    |                             |                                    |                                      |                               | 7        |
| Link State Tracking                                                                                                    | Action:                     | () other                           | odnldConfig                          | o upldConfig                  | E        |
| Snmp Server                                                                                                    |                             |                                    | upldCoofigToUch                      | doldIma                       |          |
| Security                                                                                                    |                             | Unaconnigri onioso                 | O upideoring rooso                   | Unitilitig                    |          |
| Graph                                                                                                    |                             | O dnldImgIfNewer                   | onldImgNoReset                       | 🔘 dnldImgFromUsb              |          |
| Power Management                                                                                                    |                             | O dnldFw                           | O dnldFwNoReset                      | odnidEwFromUsb                |          |
| VLAN                                                                                                    |                             |                                    | 0 1 1 2                              |                               |          |
| IS-IS                                                                                                    |                             | C dnldImgFromSftp                  | O dnldFwFromSftp                     | O dnldConfigFromSttp          |          |
| D 🧰 IP                                                                                                    |                             | oupldConfigToSftp                  | OnldImgFromSftpNoReset               | t 🔘 dnldFwFromSftpNoReset     |          |
| Propriority Proprietation Provide Activity Provide Activity Provide Act |                             |                                    |                                      |                               |          |
| ▷ □ QoS                                                                                                    | Status:                     | other                              |                                      |                               | -        |
| Serviceability                                                                                                    | •                           |                                    |                                      |                               | •        |
| Help                                                                                                    |                             |                                    |                                      |                               |          |
|                                                                                                    |                             |                                    |                                      |                               |          |

Figure 6: EDM work area

## Single port configuration for EDM

You can apply configuration changes to single ports by using one of the following methods:

• From the Device Physical View, right-click a port and select **Edit** from the drop-down menu, and then click the appropriate tab.

The following figure displays the drop-down menu for the selected port in the Device Physical View.

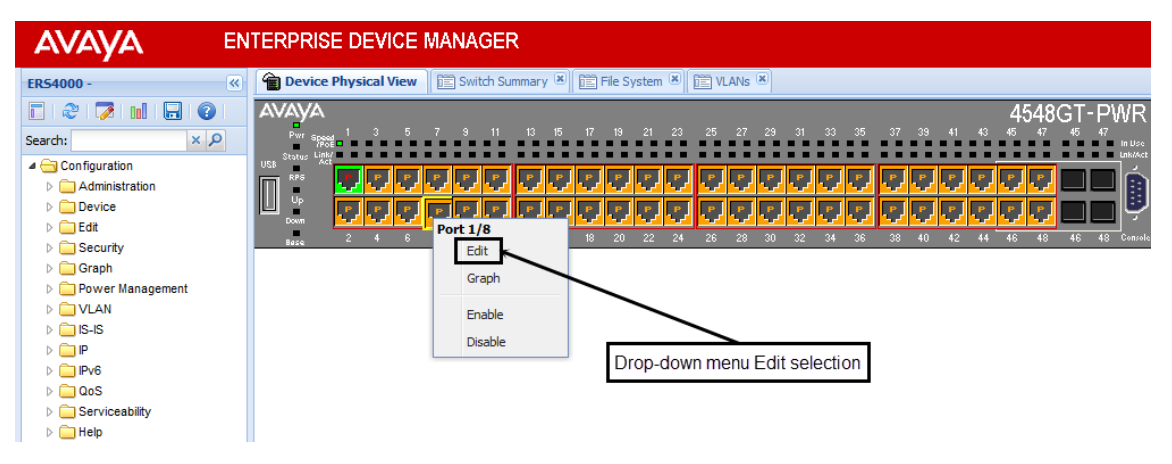

Figure 7: Device Physical View - port edit

The following figure displays the port edit work area with the VLAN tab selected.

| AVAYA EN                     | TERPRISE DEVICE MANAGER                                                                                                    |
|------------------------------|----------------------------------------------------------------------------------------------------|
| ER54000 -                    | Device Physical View Switch Summary 🗷 🖺 Port 1/8 🗵                                                                                                    |
| 🗈   🗞   😼 🔝   🔂   🚱          | Interface VLAN STG EAPOL EAPOL Advance PoE LACP VLACP Rate Limit ADAC STP BPDU-Filtering TDR IP Address                                                                                                    |
| Search: × P                  | 🗸 Apply   🗐 Refresh   🎯 Help                                                                                                    |
| Configuration Administration | VlanIds: 1                                                                                                    |
| Device                       | DiscardUntaggedFrames                                                                                                    |
| ⊳ 🧰 Edit<br>⊳ 🧰 Security     | ☑ FilterUnregisteredFrames                                                                                                    |
| Graph                        | DefaultVlanId: 1 14094                                                                                                    |
| ▷ Dower Management ▷ ULAN    | PortPriority: 0 v                                                                                                    |
| D 🛄 IS-IS                    | Tagging:       Image: Tagging:       Image: Tagging: Tagging:       Image: Tagging: Tagging: Taggi |
| > IPv6                       |                                                                                                    |
| QoS                          |                                                                                                    |
| Serviceability               |                                                                                                    |
| Help                         |                                                                                                    |

#### Figure 8: Port edit -VLAN tab

• From the Device Physical View, click a port, and then from the Navigation tree select any tab from the **Edit** > **Chassis** > **Ports** work flow, and modify editable parameters.

The following figure displays the **Edit** > **Chassis** > **Ports** work area with the **Interface** tab selected.

|                                             | ITERPRISE DEVICE MANAGER                                                                                |
|---------------------------------------------|----------------------------------------------------------------------------------------------------|
| ER54000 - 🔍                                 | Christen View E Switch Summary * E Port 1/8 *                                                           |
| E   2º   7   11   E   0                     | Interface VLAN STG EAPOL EAPOL Advance PoE LACP VLACP Rate Limit ADAC STP BPDU-Filtering TDR IP Address |
| Search: × P                                 |                                                                                                    |
| Configuration     Administration     Device | LINK ITAD: enabled disabled                                                                             |
| a 🔁 Edit                                    |                                                                                                    |
| 📰 Unit                                      | V AutoNegotate                                                                                          |
| 4 😋 Chassis                                 | AdminDuplex: half @ full                                                                                |
| 🔁 Chassis                                   |                                                                                                    |
| Switch/Stack                                | OperDuplex: full                                                                                        |
| Environment                                 | AdminSpeed: mbns10 mbns100 mbns1000 mbns10000                                                           |
| = Environment                               |                                                                                                    |
| File System                                 | OperSpeed: 1000 mbps                                                                                    |
| E ADAC                                      | FlowControlAdminMode:                                                                                   |
| Diagnostics                                 |                                                                                                    |
| E NTP                                       | FlowControlOperMode: enabledRcv                                                                         |
| SNTP/Clock                                  | AutoNegotiationCapability: 10Half.10Full.100Half.100Full.1000Full.AsymmPauseFrame                       |
| Eink State Tracking                         |                                                                                                    |
| Security                                    | AutomegodadonAdvertsements.                                                                             |
| ▷ ☐ Graph                                   | V 100Ful V 100Ful PauseFrame                                                                            |
| Power Management                            | 2 AsymmPauseFrame                                                                                       |
| VLAN                                        |                                                                                                    |
| D 🛄 IS-IS                                   |                                                                                                    |
| P 🛄 P                                       | IsPortShared: portNotShared                                                                             |
| ▷ □ IPv6                                    |                                                                                                    |
| P U05                                       | POLACUPOLINIC INCOMING                                                                                  |
| Help                                        |                                                                                                    |
| P in the p                                  |                                                                                                    |

Figure 9: Edit, Chassis, Ports - Interface tab

• From the Navigation tree select a port-related tab from a specific, applicable feature work area (for example, VLAN, VLANs, Ports), and double-click a cell under an editable parameter column heading in the appropriate port row of the table.

The following figure displays the **VLAN** > **VLANs** > **Ports** tab work area.
|                   | ENTERPRISE DEVICE MANAGER   |                                                     |                               |                     |              |                         |                                 |                              |  |  |  |  |  |
|-------------------|-----------------------------|-----------------------------------------------------|-------------------------------|---------------------|--------------|-------------------------|---------------------------------|------------------------------|--|--|--|--|--|
| ER54000 - 🤍       | Device Phy                  | 👕 Device Physical View 📗 Ewitch Summary 🗷 🛅 VLANS 🗷 |                               |                     |              |                         |                                 |                              |  |  |  |  |  |
| 🗖 🧶 🗭 🖬 🗖 📀       | Basic Snoo                  | op <b>Ports</b> Groups Setting                      | s Unknown Multicast Filtering | MAC Multicast Filte | r Table IP   | Address Multicast Filte | er Table                        |                              |  |  |  |  |  |
| Search: × P       | dinnin 6                    | Acoly Skefresh Esport Print @Help                   |                               |                     |              |                         |                                 |                              |  |  |  |  |  |
| 4 😋 Configuration | V Multiple Des              |                                                     | 9.10p                         |                     |              |                         |                                 |                              |  |  |  |  |  |
| Administration    | Protopie Port Cominguration |                                                     |                               |                     |              |                         |                                 |                              |  |  |  |  |  |
| Device     Device | Make Sele                   | Make Selection                                      |                               |                     |              |                         |                                 |                              |  |  |  |  |  |
| Security          | Switch/Sta                  | Switch/Stack/Ports:                                 |                               |                     |              |                         |                                 |                              |  |  |  |  |  |
| Graph             |                             |                                                     |                               |                     |              |                         |                                 |                              |  |  |  |  |  |
| Power Management  |                             | DiscardUntaggedFrames                               | FiterUnregisteredFrames       | DefaultVlanId       | PortPriority | / Tagging               |                                 |                              |  |  |  |  |  |
|                   |                             |                                                     |                               |                     |              |                         |                                 |                              |  |  |  |  |  |
| Spanning Tree     |                             |                                                     |                               |                     |              |                         |                                 |                              |  |  |  |  |  |
| E MLT/LACP        |                             |                                                     |                               |                     |              |                         |                                 |                              |  |  |  |  |  |
| E SLPP            |                             |                                                     |                               |                     |              |                         | Apply Selection Clear Selection | Undo Apply Hide Non-Editable |  |  |  |  |  |
| D IS-IS           |                             |                                                     | 1                             | 1                   | 1            | 1                       |                                 |                              |  |  |  |  |  |
| ▷ □ IPv6          | Index Vla                   | anlds DiscardUntaggedFrames                         | FilterUnregisteredFrames      | DefaultVlanid       | PortPriority | Tagging                 |                                 |                              |  |  |  |  |  |
| D Cos             | 1/1 1                       | false                                               | true                          | 1                   | 0            | untagAll(access)        |                                 |                              |  |  |  |  |  |
| Serviceability    | 1/2 1                       | false                                               | true                          | 1                   | 0            | untagAll(access)        |                                 | E                            |  |  |  |  |  |
| ⊳ 🛄 Help          | 1/3 1                       | false                                               | true                          | 1                   | 0            | untagAll(access)        |                                 |                              |  |  |  |  |  |
|                   | 1/4 1                       | talse                                               | true                          | 1                   | 0            | untagAll(access)        |                                 |                              |  |  |  |  |  |
|                   | 1/5 1                       | taise                                               | true                          | 1                   | 0            | untagAll(access)        |                                 |                              |  |  |  |  |  |
|                   | 1/6 1                       | taise                                               | true                          | 1                   | 0            | untagAll(access)        |                                 |                              |  |  |  |  |  |
|                   | 1// 1                       | false                                               | true                          | 1                   | 0            | untagAil(access)        |                                 |                              |  |  |  |  |  |
|                   | 1/0 1                       | false                                               | true                          | 1                   | 0            | untagAil(access)        |                                 |                              |  |  |  |  |  |
|                   | 1/9 1                       | false                                               | true                          | 1                   | 0            | untagAil(access)        |                                 |                              |  |  |  |  |  |
|                   | 1/10 1                      | laise                                               | uue                           | 1                   | v            | untauAil(access)        | 1                               |                              |  |  |  |  |  |

Figure 10: VLAN, VLANs - Ports tab

### **Multiple Port Configuration for EDM**

When you need to apply the same configuration changes to more than one port, you can use the Multiple Port Configuration function in any the following ways:

- In the Device Physical View, hold down the Ctrl key and click the ports. Then select the
  appropriate tab in the Edit > Chassis > Ports work area to configure the ports.
- In the **Device Physical View**, hold down the **Ctrl** key and click the ports you want to configure. Then right-click and select **Edit** from the menu.
- In the Device Physical View click and drag to surround a group of related ports. Then select the appropriate tab in the Edit > Chassis > Ports work area to configure the ports.
- In the **Device Physical View**, click and drag to surround a group of related ports. Then right-click and select **Edit** from the menu.

The system can generate error messages if you apply a change to all ports when some ports in the list do not support the change. The error messages provide only the error information and do not list individual ports.

The following sections use the **Edit** > **Chassis** > **Ports** > **Interface** tab work area to describe the available Multiple Port Configuration functions.

In the work area for any of the **Edit** > **Chassis** > **Ports** tabs, the following two panes appear in the default view:

- Multiple Port Configuration pane—provides port selection for one port, several ports, or all ports, and configurable port parameters
- Tab work pane—displays existing configuration information for the feature and configurable cells for individual ports

With Multiple Port Configuration you can perform the following:

- Hide non-editable fields from the multiple configuration pane so that you choose to view only those fields that can be configured.
- Select an individual port or a group of ports from the Port Editor.
- Select all ports from the Port Editor, if you are on a feature tab. If you used Edit > Chassis
   Ports you already selected the ports on the Device Physical View.
- Double-click any or all of the editable fields to change the configuration parameter.
- Clear your selections.
- Apply your selections.
- Undo the application of your selections.

You can expand or collapse the Multiple Port Configuration pane by clicking the Multiple Port Configuration task bar. The Multiple Port Configuration pane is expanded by default.

The following figure displays the tabs available in the **Edit** > **Chassis** > **Ports** work flow, with the **Interface** tab selected and the **Multiple Port Configuration** pane expanded.

| AVAYA ENTERPRISE DEVICE MANAGER |         |                                                                                                    |        |         |           |           |          |          |       |         |        |             |        |            |           |         |            |                |                |            |             |              |                    |
|---------------------------------|---------|----------------------------------------------------------------------------------------------------|--------|---------|-----------|-----------|----------|----------|-------|---------|--------|-------------|--------|------------|-----------|---------|------------|----------------|----------------|------------|-------------|--------------|--------------------|
| ER54000 - 《                     | 🔒 😭 De  | /ice Phy                                                                                                    | sical  | View    | 🚞 Swit    | ch Sumn   | nary 🗷   | Por      | : 1/8 | Ports 🖲 | ×      | ) Ports 🛎   |        |            |           |         |            |                |                |            |             |              |                    |
| 2 2 7 1 2 0                     | + In    | terfac                                                                                                    | •      | VLAN    | STG       | EAPOL     | EA       | POL Adva | nce   | PoE     | En     | iergy Saver | LACP   | VLACP      | Rate Limi | t ADA   | C STP      | BPDU-Filtering | DHCP Relay     | DHCP       | Snooping    | ARP Inspecti | on IP Source Gua 🔶 |
| Search: × P                     | J AD    | sky i 🕏                                                                                                    | Ref    | resh    |           | rt 🖂      | Print    | () Help  |       |         |        |             |        |            |           |         |            |                |                |            |             |              |                    |
| a 🔄 Configuration 🗠             |         | and the second second sec |        |         |           |           |          |          |       |         |        |             |        |            |           |         |            |                |                |            |             |              |                    |
| Administration                  | Multi   | ple Por                                                                                                    | t Cor  | itigura | tion      |           |          |          |       |         |        |             |        |            |           |         |            |                |                |            |             |              | ۲                  |
| Device                          | —м      | ake Sel                                                                                                    | ection |         |           |           |          |          |       |         |        |             |        |            |           |         |            |                |                |            |             |              | A                  |
| 4 🔁 Edit                        |         |                                                                                                    |        |         |           |           |          |          |       |         |        |             |        |            |           |         |            |                |                |            |             |              |                    |
| 📰 Unit                          |         | Na                                                                                                    | ime    |         |           |           |          |          |       |         |        |             |        |            |           |         |            | AdminS         | tatus          |            |             | LinkTrap     | AutoNegotiate      |
| 4 🔄 Chassis                     |         |                                                                                                    |        |         |           |           |          |          |       |         |        |             |        |            |           |         |            |                |                |            |             |              |                    |
| E Chassis                       |         |                                                                                                    |        |         |           |           |          |          |       |         |        |             |        |            |           |         |            |                |                |            |             |              | Ψ                  |
| E Switch/Stack                  | •       |                                                                                                    | -      |         | -         | -         |          |          | -     | -       |        |             |        |            |           |         |            |                |                |            |             |              | ,                  |
| - Ports                         |         |                                                                                                    |        |         |           |           |          |          |       |         |        |             |        |            |           |         |            | A              | pply Selection | Clear S    | Selection U | ndo Apply    | Hide Non-Editable  |
| Bridge                          |         |                                                                                                    |        |         |           |           |          |          |       |         |        |             |        |            |           |         |            |                |                | , <u> </u> |             |              |                    |
| File System                     | Inda    | v No.                                                                                                    |        |         |           |           |          | Dener    |       |         |        |             |        | Turne      |           | Dhu     | e A ddraea | A dmin St      | atua Oner      | Status     | LastChange  | LinkTran     | AutoNegotista      |
| ADAC =                          | inde    | A Hai                                                                                                    | iic .  |         |           |           |          | Desci    |       |         |        |             |        | iype       | mtu       | Pily    | SAUGIES    | Administ       | atus Oper      | Status     | Lastonange  | Liikitap     | Autowegotiate      |
| Diagnostics                     | 1/8     |                                                                                                    |        | Avaya t | thernet H | touting : | Switch 4 | 1548GT P | VR M  | odule - | Port 8 |             | etr    | ernet-csma | cd 9210   | 00:16:0 | a:da:c4:00 | up up          | down           |            | none        | enabled      | true 1             |
| E NTP                           | 1/10    |                                                                                                    | 1      | Avaya E | thernet R | louting S | Switch 4 | 1548GT P | VR M  | odule - | Port 1 | 0           | eth    | ernet-csma | cd 921    | 00:16:c | a:da:c4:00 | o up           | down           |            | none        | enabled      | true 1             |
| SNTP/Clock                      |         |                                                                                                    |        |         |           |           |          |          |       |         |        |             |        |            |           |         |            |                |                |            |             |              |                    |
| Link State Tracking             |         |                                                                                                    |        |         |           |           |          |          |       |         |        |             |        |            |           |         |            |                |                |            |             |              |                    |
| Snmp Server                     |         |                                                                                                    |        |         |           |           |          |          | м     | lultir  | nle I  | Port Cr     | nfiau  | ration     | nane      |         |            |                |                |            |             |              |                    |
| Decurity                        |         |                                                                                                    |        |         |           |           |          |          |       | and     | 010 1  |             | iiiigu | uuon       | pune      |         |            |                |                |            |             |              |                    |
| Graph                           |         |                                                                                                    |        |         |           |           |          | -        |       |         |        |             |        |            |           | -       |            |                |                |            |             |              |                    |
| Power Management                |         |                                                                                                    |        |         |           |           |          |          |       |         |        |             |        |            |           |         |            |                |                |            |             |              |                    |
| D VLAN                          |         |                                                                                                    |        |         |           |           |          |          |       |         |        |             |        |            |           |         |            |                |                |            |             |              |                    |
| ▷ <u> </u> IS-IS                |         |                                                                                                    |        |         |           |           |          |          |       |         |        |             |        |            |           |         |            |                |                |            |             |              |                    |
|                                 | Total F | lows : 2                                                                                                    | row(   | s)      |           |           |          |          |       |         |        |             |        |            |           |         |            |                |                |            |             |              |                    |
|                                 |         |                                                                                                    |        |         |           |           |          |          |       |         |        |             |        |            |           |         |            |                |                |            |             |              |                    |
| P 🛄 005                         |         |                                                                                                    |        |         |           |           |          |          |       |         |        |             |        |            |           |         |            |                |                |            |             |              |                    |

Figure 11: Interface tab - Multiple Port Configuration pane expanded

The following figure displays the **Edit** > **Chassis** > **Ports** > **Interface** tab with the **Multiple Port Configuration** pane collapsed.

| AVAYA ENTERPRISE DEVICE MANAGER |                                     |                                     |            |                 |                    |            |              |        |            |            |            |                   |             |        |            |              |                      |
|---------------------------------|-------------------------------------|-------------------------------------|------------|-----------------|--------------------|------------|--------------|--------|------------|------------|------------|-------------------|-------------|--------|------------|--------------|----------------------|
| ER54000 -                       | 👚 Devi                              | ce Physica                          | l View 🛛 🕅 | ) Switch Summa  | ary 🛎 🕅 🛅 Port 1/8 | Ports 🛎    | 🖺 Ports 🛎    |        |            |            |            |                   |             |        |            |              |                      |
| E 2 🔽 🖬 🗔 👔                     | + Inte                              | erface                              | VLAN S     | TG EAPOL        | EAPOL Advance      | PoE        | Energy Saver | LACP   | VLACP      | Rate Limit | ADAC       | STP BPDU-Filterin | DHCP Relay  | DHCP   | P Snooping | ARP Inspecti | on 🛛 IP Source Gua 🔶 |
| Search: × P                     | √Arol/ @Refresh LExport _Print @Heb |                                     |            |                 |                    |            |              |        |            |            |            |                   |             |        |            |              |                      |
| a 🔄 Configuration               |                                     | - 1971 - Annuel Marker (Annu ) Anda |            |                 |                    |            |              |        |            |            |            |                   |             |        |            |              |                      |
| Administration                  |                                     |                                     |            |                 |                    |            |              |        |            |            |            |                   |             |        |            |              | *                    |
|                                 | Index                               | Name                                |            |                 | Descr              |            |              |        | Type       | Mtu        | PhysA      | ddress Admi       | Status Oper | Status | LastChange | LinkTrap     | AutoNegotiate        |
| E Unit                          | 1/8                                 |                                     | Avava Ethe | rnet Routing Sy | witch 4548GT PWR   | Vodule - F | Port 8       | ethe   | rnet-csmar | od 9216    | 00:16:ca:d | a:c4:00 up        | down        |        | none       | enabled      | true                 |
| 4 😋 Chassis                     | 1/10                                |                                     | Avava Ethe | rnet Routing Sv | witch 4548GT PWR   | Nodule - F | Port 10      | ethe   | ernet-csma | d 9216     | 00:16:ca:d | a:c4:00 up        | down        |        | none       | enabled      | true 1               |
| E Chassis                       |                                     |                                     |            |                 |                    |            |              |        |            |            |            |                   |             |        |            |              |                      |
| Switch/Stack                    |                                     |                                     |            |                 |                    |            |              |        |            |            |            |                   |             |        |            |              |                      |
| = Ports                         |                                     |                                     |            |                 |                    |            |              |        |            |            |            |                   |             |        |            |              |                      |
| = Bridge                        |                                     |                                     |            |                 |                    |            |              |        |            |            | -          |                   |             |        |            |              |                      |
| E File System                   |                                     |                                     |            |                 | Multiple           | Ports      | Configura    | tion p | ane c      | ollapse    | d          |                   |             |        |            |              |                      |
| E ADAC E                        |                                     |                                     |            |                 |                    |            |              |        |            |            |            |                   |             |        |            |              |                      |
| Diagnostics                     |                                     |                                     |            |                 |                    |            |              |        |            |            |            |                   |             |        |            |              |                      |
| E NTP                           |                                     |                                     |            |                 |                    |            |              |        |            |            |            |                   |             |        |            |              |                      |
| E SNTP/Clock                    |                                     |                                     |            |                 |                    |            |              |        |            |            |            |                   |             |        |            |              |                      |
| Some Server                     |                                     |                                     |            |                 |                    |            |              |        |            |            |            |                   |             |        |            |              |                      |
| Security                        |                                     |                                     |            |                 |                    |            |              |        |            |            |            |                   |             |        |            |              |                      |
| Graph                           |                                     |                                     |            |                 |                    |            |              |        |            |            |            |                   |             |        |            |              |                      |
| Power Management                |                                     |                                     |            |                 |                    |            |              |        |            |            |            |                   |             |        |            |              |                      |
| D 🛄 VLAN                        |                                     |                                     |            |                 |                    |            |              |        |            |            |            |                   |             |        |            |              |                      |
| ⊳ 🚞 IS-IS                       |                                     |                                     |            |                 |                    |            |              |        |            |            |            |                   |             |        |            |              |                      |
|                                 | Total Ro                            | ws : 2 rov                          | v(s)       |                 |                    |            |              |        |            |            |            |                   |             |        |            |              |                      |
|                                 |                                     |                                     |            |                 |                    |            |              |        |            |            |            |                   |             |        |            |              |                      |

Figure 12: Interface tab - Multiple Port Configuration pane collapsed

Changes you make to a port configuration using Multiple Port Configuration are applied to the switch configuration only after you click **Apply** on the work area toolbar.

The following figure displays the location of the **Apply** button on the work area toolbar.

| AVAYA          | ENT      | ERPR    | ISE D     | EVICE MANAGER                                             |                 |            |                   |                |              |              |
|----------------|----------|---------|-----------|-----------------------------------------------------------|-----------------|------------|-------------------|----------------|--------------|--------------|
| ER54000 -      | <b>«</b> | Devio   | e Physica | al View 🛛 🛅 Switch Summary 🛎 📄 Port 1/8 Ports 🛎 📄 Ports 🕷 |                 |            |                   |                |              |              |
| E 💝 🗭 🖬 🗟 📀    |          | + Inte  | rface     | VLAN STG EAPOL EAPOL Advance PoE Energy Saver I           | ACP VLACP       | Rate Limit | ADAC STP BPD      | U-Filtering DH | ICP Relay DH | ICP Snooping |
| Search: × P    |          | 🗸 Apply | R         | efresh   🏣 Export   🚔 Print   🥑 Help                      |                 |            |                   |                |              |              |
| Administration |          |         |           | Tool bar Apply button                                     |                 |            |                   |                |              |              |
| Device         |          |         |           |                                                           |                 |            |                   |                |              |              |
| a 🔄 Edit       |          | Index   | Name      | Descr                                                     | Туре            | Mtu        | PhysAddress       | AdminStatus    | OperStatus   | LastChange   |
| E Unit         |          | 1/8     |           | Avaya Ethernet Routing Switch 4548GT PWR Module - Port 8  | ethernet-csmace | d 9216     | 00:16:ca:da:c4:00 | up             | down         | none         |
| 4 🔄 Chassis    |          | 1/10    |           | Avava Ethernet Pouting Switch 4548GT PWP Module - Port 10 | ethernet-csmac  | d 9216     | 00:16:ca:da:c4:00 | un             | down         | none         |
| E Chassis      |          |         |           |                                                           |                 |            |                   |                |              |              |
| E Switch/Stack |          |         |           |                                                           |                 |            |                   |                |              |              |
| E Ports        |          |         |           |                                                           |                 |            |                   |                |              |              |
| Environment    |          |         |           |                                                           |                 |            |                   |                |              |              |

Figure 13: Toolbar Apply button

## **Enterprise Device Manager procedures**

#### About this task

This section contains procedures for starting and using Enterprise Device Manager (EDM) on your switch. You can use EDM software on the switch; there is no need to install any client-based application on your PC.

## **Configuring EDM through ACLI**

This section describes how to enable and configure the Enterprise Device Manager (EDM) using ACLI.

## Enabling the Web server using ACLI

#### About this task

The Web server is enabled by default. If you have assigned an IP address to the switch, you can access EDM.

If you have disabled the Web server you can use the following procedure to enable and manage the Web server using ACLI. After you enable the Web server, you can start EDM. For more information about the Web server, see *Configuring Security on Avaya Ethernet Routing Switch* 4000 Series, NN47205-505.

Prerequisites

- Open an ACLI session
- Access Global Configuration mode

#### Procedure

To enable the Web server, enter the following command:

web-server enable

## Disabling the Web server using ACLI

#### About this task

Use the following procedure to disable the Web server using ACLI. After you disable the Web server, you cannot start EDM.

Prerequisites

- Open an ACLI session
- Access Global Configuration mode

#### Procedure

To disable the Web server, enter the following command:

no web-server enable

## Displaying the Web server status using ACLI

#### About this task

Use the following procedure to display the Web server status using ACLI.

Prerequisites

- Open an ACLI session
- Access Global Configuration mode

#### Procedure

To display the Web server status, enter the following command:

show web-server

#### Variable Definitions

| Variable | Value                    |
|----------|--------------------------|
| disable  | Disables HTTP access.    |
| enable   | Enables HTTP access.     |
| show     | Shows Web server status. |

## Starting EDM

To configure and maintain your switch through a Web-based graphical user interface, use the following procedure to start EDM.

#### Before you begin

- Ensure that the switch is running.
- Note the switch IP address.
- Ensure that the Web server is enabled.
- Note the user name.
- Note the password.
- Open one of the supported Web browsers.

#### About this task

Follow these steps to open an EDM session on your switch.

#### Procedure

- 1. In a supported Web browser, enter the IP address of the switch using one of the following formats:
  - http://<IP Address>
  - •https://<IP Address>
- 2. Enter the user name.
- 3. Enter the password.
- 4. Click Log On.

## Using shortcut menus

#### About this task

In the EDM Device Physical View you can use shortcut menus to edit objects and apply changes.

#### Procedure

- 1. In the Device Physical View, select an object.
- 2. Right-click the object.
- 3. Select a function from the list.

## **Variable Definitions**

| Field                 | Description                                                                                          |
|-----------------------|----------------------------------------------------------------------------------------------------|
| Unit                  |                                                                                                    |
| Edit                  | Displays the Edit unit dialog box and tabs.                                                          |
| Refresh Status        | Refreshes switch status.                                                                             |
| Refresh PoE Status    | Refreshes the PoE status only to units equipped with Power over Ethernet.                            |
| Refresh Port Tooltips | Refreshes the port tooltip data. Port tooltip data contains: Slot/Port, PortName, and PortOperSpeed. |
| Identify Unit         | Identifies the switch units.                                                                         |

| Field   | Description                                  |
|---------|----------------------------------------------|
| Port    |                                              |
| Edit    | Displays the Edit port dialog box and tabs.  |
| Graph   | Displays the graph port dialog box and tabs. |
| Enable  | Enables the port administratively.           |
| Disable | Shuts down the port administratively.        |

## **Opening folders and tabs**

The following section describes how to navigate around Enterprise Device Manager (EDM) and open folders and tabs.

## Navigating around EDM

#### About this task

Use the following procedure to navigate around EDM.

#### Procedure

- 1. In the navigation pane, click the arrowhead located to the left of a folder to display the sub-level folders in the tree.
- 2. If there is a sub-folder, double-click the folder or click the arrowhead to open the sub-folder.
- 3. The primary tabs appear under the folders and sub-folders. Click a tab to open it in the work area.

## **Undocking tabs**

#### About this task

To improve certain types of configuration, you can view more than one tab at a time. To view more than one tab, you use the undock function to activate a previously-opened tab from the menu bar.

#### Important:

When you undock a tab to make changes, then return to another open tab, in order to see the effects of the changes you must click the **Refresh** button on the tool bar.

#### Procedure

- 1. From the menu bar, drag and drop the tab you want to open.
- 2. To reposition the tab in the work area, click and drag the title bar of the tab.

| Device Physical View    | MAC Security X                                             | Active tab       | Auth\falation     | MacViolation       | Undocke          | d Tab        |                   | Tab portal buttons:         |  |  |  |
|-------------------------|------------------------------------------------------------|------------------|-------------------|--------------------|------------------|--------------|-------------------|-----------------------------|--|--|--|
| riac securicy securicy  | Autoceal                                                   | Audistatus       | Automolation      | Macviolauori       | <u> </u>         |              |                   | Shinink, Reduck, Close      |  |  |  |
| 🖌 Apply 🛛 🕏 Refresh 🛛 🥹 | V Apply   Sefresh   O Help                                 |                  |                   |                    |                  |              |                   |                             |  |  |  |
| AuthSecurityLock:       | notlocked                                                  | Switch Summ      | ary               |                    |                  |              |                   | <ul> <li>日)</li> </ul>      |  |  |  |
| AuthCtlPartTime:        | 1 065535 s                                                 | ec Switch Sun    | nmary             |                    |                  |              |                   |                             |  |  |  |
|                         | SecurityStatus                                             | <b>B</b> Refresh | Help              |                    |                  |              |                   |                             |  |  |  |
| SecurityMode:           | macList                                                    | arr Switch / Ba  | se Unit Inform    | ation              |                  |              |                   |                             |  |  |  |
| SecurityAction:         | noAction                                                   | sysDes           | cr:<br>Ethernet R | outing Switch 4548 | GT-PWR HW:0      | B FW:5       | .3.0.0 SW:v       | 5.7.0.074 BN:74 (c) Avaya N |  |  |  |
|                         | © partitionPortAndsendTra sysUpTime: 12days, 15h:55m:59s ≣ |                  |                   |                    |                  |              |                   |                             |  |  |  |
|                         | partitionPortAnddaFilt                                     | eri sysObjectI   | D: sreg-ERS-4     | 1548GT-PWR         |                  |              |                   |                             |  |  |  |
| CurrNodesAllowed:       | 0                                                          | sysContac        | :t:               |                    |                  |              |                   |                             |  |  |  |
| MaxNodesAllowed:        | 448                                                        | svsNam           | e.                |                    |                  |              |                   | •                           |  |  |  |
| PortSecurityStatus:     |                                                            | Stack Infor      | mation            |                    |                  |              |                   |                             |  |  |  |
| PortLearnStatus:        |                                                            | Unit             |                   | Туре               |                  |              | Description       |                             |  |  |  |
| CurrSecurityLists:      | 0                                                          | 1 (base)         | s5ChasComBrdEl    | RS4548GT-PWR       | 48 ports 10/100/ | 1000 BaseT v | vith PoE and 4 sl | hared SFP ports v           |  |  |  |
| MaxSecurityLists:       | 32                                                         |                  |                   |                    | III              |              |                   | •                           |  |  |  |
|                         |                                                            | Total Rows :     | 1 row(s)          |                    |                  |              |                   |                             |  |  |  |

Figure 14: Undocking and docking tabs

## **Docking tabs**

#### About this task

You can re-dock an undocked tab using either of the following methods.

#### Procedure

To re-dock a tab, do one of the following:

- On the undocked tab, click the dock-back button (the middle button on the top right of the panel).
- On the undocked tab, click the collapse button (left button on the top right of the panel) to temporarily minimize the panel.

## Using dialog boxes

Many EDM dialog boxes contain editable fields where you can enter parameter values.

Some of those parameters have predetermined values. For example, you can enable or disable a port.

Other parameter values are ranges of values or user-determined values. For example, the value for the Location on the **Base Unit Info** tab is a location name you can choose and enter.

Editable fields in EDM dialog boxes appear in white.

## EDM dialog box buttons

The following table describes buttons that appear in the EDM dialog boxes and tabs. Not all buttons appear in all dialog boxes.

| Button                            | Description                                                                                                    |
|-----------------------------------|----------------------------------------------------------------------------------------------------|
| Apply                             | Apply the changes you entered in fields on a tab or dialog box.<br>The button is unavailable until you change a parameter.                                                         |
| Insert                            | Open a dialog box to create a new entry for a table; then, from the dialog box, insert the new entry in the table.                                                                 |
| Delete                            | Delete a selected entry.                                                                                                    |
| Refresh                           | Refresh the information in the window. Every time you click<br>Refresh, the switch pools the system and displays new<br>information.                                               |
| Close                             | Close the tab or dialog box and disregard changes you made to fields.                                                                                                    |
| Help                              | Open context-sensitive Online Help.                                                                                                    |
| Stop                              | Stop the current action.                                                                                                    |
| Сору                              | Copy selected items to your computer memory clipboard.                                                                                                    |
| Paste                             | Paste the contents of your computer clipboard.                                                                                                    |
| Undo                              | Undo last action.                                                                                                    |
| Export                            | Copy data to external media.                                                                                                    |
| Print                             | Print the contents of any displayed table.                                                                                                    |
| Graph                             | Graph selected data.                                                                                                    |
| Export (on Graph dialog<br>boxes) | Save the current table in ASCII format in a file you specify. The table contains tabs that you can use to import this file into a text editor or spreadsheet for further analysis. |
| Clear Counters                    | Clear the existing number of counters and restart the counters.                                                                                                    |
| Clear all                         | Clear the numbers of all statistics and restart the count.                                                                                                    |

Table 4: EDM dialog box buttons

## Editing a dialog box

#### About this task

Use the following procedure to edit a dialog box.

#### Procedure

- 1. In the work area, double-click the field you want to edit.
- 2. Select a value from the list of predetermined values or enter the value for a field without preset values.

## Important:

Enter an IP address in decimal format: <xxx>.<xxx>.<xxx>.<xxx>.

Time is a value based on the delta from the switch boot-up time.

3. Click Apply.

## Inserting an entry in a dialog box

#### About this task

Use the following procedure to insert an entry in a dialog box.

#### Procedure

- 1. On the tool bar, click Insert .
- 2. Enter changes in the Insert dialog box.
- 3. Click **Insert** to submit the entry and return to the active tab in the work area.
- 4. On the toolbar, click **Apply** to commit the change to the configuration. The system refreshes the view and errors display in a browser popup.

## Deleting an entry from a dialog box

#### About this task

Use the following procedure to delete an entry from a dialog box.

#### Procedure

- 1. Highlight the entry.
- 2. Click Delete.

## **Editing objects**

You can edit objects in the Device Physical View from the navigation tree or the shortcut menu. Changes are not applied to the running configuration until you click **Apply**.

## Editing an object using the shortcut menu

#### About this task

Use the following procedure to edit an object using the shortcut menu.

#### Procedure

- 1. On the Device Physical View, you can
  - right click an object
  - press Ctrl+click to select several objects; then right click
  - click and drag to select a group of objects; then right click
  - click an entire device; then right click
- 2. From the list, click **Edit**.
- 3. Edit the applicable tab in the work area.
- 4. Click Apply.

## Editing file system elements

#### About this task

Use the procedure and job aid in this section to edit file system elements.

- 1. Click the **Edit** arrowhead to open the Edit menu.
- 2. Click **File System** to open the File System tab in the work area. For further information about configuration files and licensing, see *Configuration files*

fundamentals and Feature licensing fundamentals in Using ACLI and EDM on Avaya Ethernet Routing Switch 4000 Series, NN47205-102.

#### Job aid, tabs in the File System work area

| Tab                    | Description                                                                                                    |
|------------------------|----------------------------------------------------------------------------------------------------|
| Config/Image/Diag file | Use this tab to view information about and acquire image, configuration, and firmware files.                           |
| Ascii Config File      | Use this tab to acquire ASCII configuration files.                                                                     |
| License File           | Use this tab to view and manage software licensing.                                                                    |
| Save Configuration     | Use this tab to save the current configuration manually or automatically.                                              |
| FLASH                  | Use this tab to view the current number of erase or writes on a unit or stack.                                         |
| Help File Path         | Use this tab to designate the file path to the EDM help files. You can use a USB mass storage device or a TFTP server. |

#### Job aid, folders and subfolders in the navigation tree

| Folder         | Description                                                                                                    |
|----------------|----------------------------------------------------------------------------------------------------|
| Administration | Use the tabs associated with the sub-folders<br>in the Administration folder to perform the<br>following functions:                                                                                            |
|                | <ul> <li>Quick Start –set up IP/Community/Vlan<br/>and Trap Receiver</li> </ul>                                                                                                    |
|                | <ul> <li>Remote Access – enable or disable Telnet,<br/>SNMP, Web Page, and SSH</li> </ul>                                                                                                    |
|                | <ul> <li>Run Script: configures parameters for the<br/>Ethernet Routing Switch 4000 series,<br/>according to Avaya best practices. Run<br/>Scripts are available for IP Office, LLDP,<br/>and ADAC.</li> </ul> |
|                | MIB Web Page – perform MIB Walk                                                                                                    |
| Device         | Rediscover Device— Use the Rediscover<br>Device selection to refresh the session.<br>Caution: all existing tabs are lost.                                                                                      |
| Edit           | Use the tabs associated with the sub-folders in the Edit folder to view or change                                                                                                    |

| Folder   | Description                                                                                                    |
|----------|----------------------------------------------------------------------------------------------------|
|          | parameters for the currently-selected<br>object.<br>Sub-folders in the Edit folder are:                                                                                 |
|          | • Unit                                                                                                    |
|          | <ul> <li>Chassis: Chassis, Switch/Stack, Ports,<br/>and Environment</li> </ul>                                                                                          |
|          | • Bridge                                                                                                    |
|          | File System                                                                                                    |
|          | • ADAC                                                                                                    |
|          | <ul> <li>Diagnostics: Port Mirrors, L2Ping/L2 Trace<br/>Route, CFM, Topology, System Log.</li> <li>802.1AB: LLDP, Port dot1, Port dot3, Port<br/>MED, Avaya</li> </ul>  |
|          | • NTP                                                                                                    |
|          | SNTP/Clock                                                                                                    |
|          | Link State Tracking                                                                                                    |
|          | <ul> <li>Snmp Server: MIB View, User,<br/>Community, Host, Notification Control</li> </ul>                                                                              |
| Security | Use the tabs associated with the sub-folders<br>in the Security folder to view or change<br>security settings.<br>Sub-folders in the Security folder are:               |
|          | • General                                                                                                    |
|          | MAC Security                                                                                                    |
|          | DHCP Snooping                                                                                                    |
|          | Dynamic ARP Inspection (DAI)                                                                                                    |
|          | • IP Source Guard (IPSG)                                                                                                    |
|          | • 802.1X/EAP                                                                                                    |
|          | Web/Telnet/Console                                                                                                    |
|          | • SSH/SSL                                                                                                    |
|          | • RADIUS                                                                                                    |
|          | • TACACS+                                                                                                    |
| Graph    | Use the tabs associated with the sub-folders<br>in the Graph folder to view statistics and<br>produce graphs of the statistics.<br>Sub-folders in the Graph folder are: |

| Folder           | Description                                                                                                    |
|------------------|----------------------------------------------------------------------------------------------------|
|                  | • Chassis                                                                                                    |
|                  | <ul> <li>Port —to view or graph statistics for a port,<br/>first select a port on the Device Physical<br/>View.</li> </ul>                                                                                                    |
| Power Management | Use the tabs associated with the sub-folders<br>in the Power Management folder to view and<br>configure Power over Ethernet (PoE)<br>settings and to view and configure Energy<br>Saver settings.<br>Sub-folders in the Power Management folder<br>are: |
|                  | • PoE                                                                                                    |
|                  | • Energy Saver                                                                                                    |
|                  | PoE is only available for switches equipped with Power over Ethernet.                                                                                                    |
| VLAN             | Use the tabs associated with the sub-folders<br>in the VLAN folder to configure or view<br>information about VLANs, Spanning Tree,<br>and Multi-Link Trunking.<br>Sub-folders in the VLANs folder are:                                                  |
|                  | • VLANs                                                                                                    |
|                  | <ul> <li>Spanning Tree: Globals, STG, RSTP,<br/>MSTP</li> </ul>                                                                                                    |
|                  | • MLT/LACP                                                                                                    |
|                  | • SLPP                                                                                                    |
| IS-IS            | Use the tabs associated with the sub-folders in IS-IS to configure or view information about SPBM.                                                                                                    |
|                  | • IS-IS                                                                                                    |
|                  | • SPBM                                                                                                    |
|                  | • Stats                                                                                                    |
| IP               | Use the tabs associated with the sub-folders<br>in the IP folder to configure IP routing<br>functions.<br>Sub-folders in the IP folder are:<br>IP                                                                                                    |
|                  | • TCP/UDP                                                                                                    |
|                  | • OSPF                                                                                                    |
|                  | • RIP                                                                                                    |
|                  |                                                                                                    |

| Folder         | Description                                                                                                    |
|----------------|----------------------------------------------------------------------------------------------------|
|                | • VRRP                                                                                                    |
|                | • IGMP                                                                                                    |
|                | • DHCP Relay                                                                                                    |
|                | UDP Forwarding                                                                                                    |
|                | • Policy                                                                                                    |
| IPv6           | Use the tabs associated with the sub-folders<br>in the IPv6 folder to set up IPv6 routing<br>functions.<br>Sub-folders in the IPv6 folder are:                                                                            |
|                | • IPv6                                                                                                    |
|                | • TCP/UDP                                                                                                    |
| QoS            | Use the tabs associated with the sub-folders<br>in the QoS folder to configure quality of<br>service and set up QoS policies and filters.<br>Sub-folders in the QoS folder are:                                           |
|                | QoS Devices                                                                                                    |
|                | QoS Rules                                                                                                    |
|                | • QoS                                                                                                    |
|                | • QoS Agent                                                                                                    |
|                | QoS UBP/Traffic Profile                                                                                                    |
| Serviceability | Use the tabs associated with the sub-folders<br>in the Serviceability folder to monitor traffic<br>flows using IPFIX, and to monitor and<br>configure remote monitoring.<br>Sub-folders in the Serviceability folder are: |
|                | • IPFIX                                                                                                    |
|                | RMON: Alarms, Control                                                                                                    |
|                | SLA monitor                                                                                                    |
| Help           | Use the tabs associated with the sub-folders<br>in the Help folder to access help and support<br>for the following:                                                                                                    |
|                | Device Manager Basic                                                                                                    |
|                | Support Portal (Avaya)                                                                                                    |
|                | Support Portal (Nortel Legacy)                                                                                                    |
|                | <ul> <li>Legend : Up, Down, No Link, Standby,<br/>Testing, Unmanageable, and Loopback.</li> </ul>                                                                                                    |

#### Example 1 - Configuring multiple Interface ports using EDM About this task

The following procedure provides sample steps for configuring multiple interface ports using the Multiple Port Configuration function and the **Edit** > **Chassis** > **Ports** > **Interface** work flow. When you use this work flow you must first select ports on the Device Physical View.

#### Procedure

- 1. On the Device Physical View, select a port or ports.
- 2. From the navigation tree, double click Edit.
- 3. From the Edit tree, double click **Chassis**.
- 4. From the Chassis tree, click **Ports**.
- 5. Click the Interface tab.
- 6. To change the configuration of the selected ports, in the Multiple Port Configuration pane, double-click the cell beneath the column heading that represents the parameter you want to change and do one of the following:
  - Select a value from a drop-down list.
  - Type a value in the cell.
- 7. In the Make Selection pane, click **Apply Selection**.

The changes appear in the table.

8. On the Interface tab toolbar, click **Apply** to apply the changes to the switch configuration.

#### Example 2 — Configuring multiple ports using EDM

The following procedure provides sample steps for configuring multiple ports using the Multiple Port Configuration function and the **Security** > **MAC Security** > **AutoLearn** workflow. When you use this, and similar workflows, you can select ports directly from the Multiple Port Configuration pane on the configuration tab. If you use the **Edit** > **Chassis** > **Ports** workflows you must first select ports on the Device Physical View.

#### Procedure steps

- 1. From the navigation tree, double click Security.
- 2. From the Security tree, click **MAC Security**.
- 3. Click the AutoLearn tab.
- 4. In the work area, in the Make Selection section of the Multiple Port Configuration pane, click the Switch/Stack/Ports ellipsis (...) to open the Port Editor dialog.
- 5. In the Port Editor window, click the ports you want to configure.

## 😵 Note:

If you want to configure all ports, click All.

6. Click **OK** to return to the Make Selection pane.

The ports you selected appear in the Switch/Stack/Ports box.

- 7. To change the configuration of the selected ports, in the Multiple Port Configuration pane, double-click the cell beneath the column heading that represents the parameter you want to change and do one of the following:
  - Select a value from a drop-down list.
  - Type a value in the cell.
- 8. In the Make Selection pane, click Apply Selection.

The changes appear in the table.

9. On the **AutoLearn** tab toolbar, click **Apply** to apply the changes to the configuration.

#### Job aid, buttons and dialogs on the Multiple Port Configuration pane

| Button or dialog<br>name | Button or dialog                       | Description                                                                                                    |
|--------------------------|----------------------------------------|----------------------------------------------------------------------------------------------------|
| Switch/Stack/Ports:      |                                        | Opens the Port Editor dialog.                                                                                                    |
| Port Editor              | ************************************** | Provides a list of all ports on the switch or stack.                                                                                  |
|                          |                                        | <ul> <li>Click <b>OK</b> to accept port<br/>selections and return to<br/>the Multiple Port<br/>Configuration pane.</li> </ul>         |
|                          |                                        | <ul> <li>Click Cancel to return to<br/>the Multiple Port<br/>Configuration pane.</li> </ul>                                           |
|                          |                                        | <ul> <li>Click All to select all ports<br/>and return to the Multiple<br/>Port Configuration pane.</li> </ul>                         |
| Apply Selection          | Apply Selection                        | Applies port selections and<br>parameter changes to the<br>Multiple Port Configuration<br>pane and the port data table<br>for review. |
| Clear Selection          | Clear Selection                        | Clears Multiple Port<br>Configuration selections.                                                                                     |

| Button or dialog<br>name | Button or dialog  | Description                                                                                                    |
|--------------------------|-------------------|----------------------------------------------------------------------------------------------------|
| Undo Apply               | Undo Apply        | Deletes port changes<br>applied in the Multiple Port<br>Configuration pane.                                                  |
| Hide Non-Editable        | Hide Non-Editable | Displays only those<br>parameters that are<br>editable in the Multiple Port<br>Configuration pane for the<br>selected ports. |

## **Graphing statistics**

#### About this task

You can graph statistics for an entire device, a group of ports, or a single port.

#### Procedure

- 1. On the Device Physical View select one of the following:
  - a port
  - a group of ports
  - a device
- 2. In the navigation tree, double-click **Graph**.
- 3. In the Graph tree select one of the following:
  - Chassis
  - Port
- 4. On the work area, select a tab.
- 5. On the tab, select information to graph. To export the information to another application, on the task bar click **Export Data**.
- 6. To create the graph, on the task bar, click a graph type.

## Getting EDM online help files for embedded EDM

Because help files are not included with the embedded EDM software files on the switch, you need to download the help files to a TFTP destination and use ACLI to configure a path from your switch to the help files. You can also use a USB mass storage device to contain help files for switches equipped with a USB port.

If you are using COM to manage your switch, help resides with COM and you do not need to use these procedures.

## Downloading help files

#### About this task

Use the following procedure to download help files.

#### Prerequisites

- An available TFTP server— ensure that the TFTP path differs from the path you use to download switch software, or
- A USB mass storage device and switch equipped with a USB port

## **A** Caution:

Do not install EDM help files on PCMCIA or Flash.

#### Procedure

- 1. To obtain EDM help files for the embedded element manager, do one of the following:
  - Go to the Avaya Web site <a href="http://support.avaya.com">http://support.avaya.com</a> and locate the help files for the appropriate product.
  - Select the help file from the software CD ROM.
- 2. Do one of the following:
  - Download the help file to a TFTP server.
  - Download the help file to a USB mass storage device.
- 3. Unzip the help file in the TFTP server directory.

## Configuring the path to the help files using ACLI

#### About this task

Use the following procedure to configure the path to the help files.

- 1. Open an ACLI session.
- 2. Enter the Global Configuration mode.
- 3. At the command prompt, enter the following ACLI command:

edm help-file-path <path name> <tftp address | usb>
<filename>

#### Variable Definitions

| Field               | Description                                                                                                    |
|---------------------|----------------------------------------------------------------------------------------------------|
| path name           | Specifies the path name you created for EDM help files. The path name is stored in NVRAM.                                                                                                    |
| TFTP address        | Specifies EDM TFTP server IP address.<br>Use this address only for EDM help files.<br>If you do not specify a TFTP server address,<br>the system uses the address specified most<br>recently. |
|                     | 🛆 Warning:                                                                                                    |
|                     | Because the TFTP server address is<br>stored in NVRAM, each time the system<br>returns to the default configuration, you<br>must reconfigure the path to EDM online<br>help.                  |
| usb < <i>unit</i> > | Specifies the unit number where the USB mass storage device that contains the help files resides. The unit number is an integer from 1–8.                                                     |

## Configuring the help file path using EDM

#### About this task

Use the following procedure to configure the path to the help files.

- 1. In the navigation tree, double-click **Edit** or click the Edit arrowhead to open the Edit menu.
- 2. Click File System to open the File System work area.
- 3. In the work area, click the Help File Path tab.
- 4. In the Help TFTP Source Directory Path field, enter the path to the help file storage location; examples, tftp://aaa.bbb.ccc.ddd/file\_name, usb://file\_name, or usb://unit number/file\_name.

# Chapter 5: Configuration files fundamentals

This chapter provides fundamental information about working with configuration files.

Configuration files are ASCII text files that allow the administrator to change switch configuration quickly.

Procedures to manage binary configuration files are included in the Enterprise Device Manager section.

Procedures for Universal Serial Bus (USB) devices apply only to switch models with USB ports.

## **ACLI** configuration files

You can use ACLI to display, store, and retrieve configuration files, and to save the current configuration.

## **Configuration file management procedures**

#### About this task

Perform the procedures in this section to display, store, restore, and save configuration files using ACLI. For more information about command variables, see <u>ACLI command job aids</u> on page 60.

## Viewing current configuration using ACLI

- 1. At the command prompt, enter enable to enter the Privileged EXEC ACLI mode.
- 2. At the prompt, enter show running-config.

## Saving current configuration to SFTP server using ACLI

#### Procedure

- 1. At the command prompt, enter enable to enter the Privileged EXEC ACLI mode.
- 2. At the prompt, enter copy running-config sftp [verbose] [module <applicationModules>] [filename <WORD>] ([address {<A.B.C.D> | <ipv6addr>}]) username <WORD> [password].

## Saving current configuration to TFTP server using ACLI

#### Procedure

- 1. At the command prompt, enter enable to enter the Privileged EXEC ACLI mode

## Saving current configuration to USB device using ACLI

#### Procedure

- 1. At the command prompt, enter enable to enter the Privileged EXEC ACLI mode
- 2. At the prompt, enter copy running-config usb [filename <WORD>] [module <applicationModules>][unit<1-8>] [verbose]

## Saving current configuration to flash memory using ACLI

- 1. At the command prompt, enter enable to enter the Privileged EXEC ACLI mode.
- 2. At the prompt, enter copy config nvram.

## Restoring system configuration from USB device using ACLI

#### Procedure

- 1. At the command prompt, enter enable to enter the Priviliged EXEC ACLI mode.
- 2. At the prompt, enter copy config usb {filename <name> | unit <1-8>}.

## Restoring system configuration from TFTP using ACLI

#### Procedure

- 1. At the command prompt, enter enable to enter the Priviliged EXEC ACLI mode.
- 2. At the prompt, enter copy tftp config address <A.B.C.D> | <WORD> filename <name>.

## **Restoring system configuration from SFTP using ACLI**

#### Procedure

- 1. At the command prompt, enter enable to enter the Priviliged EXEC ACLI mode.
- 2. At the prompt, enter copy sftp config address <A.B.C.D> | <WORD> filename <name> username <WORD>[password].

## Copying stack unit configuration to standalone switch using ACLI

- 1. At the command prompt, enter enable to enter the Privileged EXEC ACLI mode.
- 2. At the prompt, enter copy [ tftp | sftp ] config address <A.B.D.C> | <WORD> filename <name> unit <unit number>.

## Downloading a configuration file automatically using ACLI

#### Procedure

- 1. Access the Privileged EXEC ACLI mode.
- 2. Enter the configure network load-on-boot {disable | use-bootp | use-config} address <A.B.C.D> | <ipv6\_address> filename <name> command to configure a switch or stack to automatically load a configuration file.

## ACLI command job aids

The following table describes the copy running-config command variables.

| Variable                                    | Definition                                                                                |
|---------------------------------------------|-------------------------------------------------------------------------------------------|
| {tftp   sftp   usb}                         | Specifies whether to save the file to a TFTP or SFTP server or a USB mass storage device. |
|                                             | 😢 Note:                                                                                   |
|                                             | Not all switch models have a USB port.                                                    |
| address <a.b.c.d>   <word></word></a.b.c.d> | Specifies the address of the TFTP or SFTP server.                                         |
|                                             | A.B.C.D—specifies the IP address                                                          |
|                                             | <ul> <li>WORD—specifies the IPv6 address</li> </ul>                                       |
| filename < <i>name</i> >                    | Specifies the configuration file name.                                                    |
| username <word></word>                      | Specifies the username for downloading a configuration file automatically using ACLI.     |
| [password]                                  | Specifies the password for downloading a configuration file automatically using ACLI.     |

The following table describes the copy config tftp unit command variables.

| Variable                                    | Definition                                                                                    |
|---------------------------------------------|-----------------------------------------------------------------------------------------------|
| address <a.b.c.d>   <word></word></a.b.c.d> | Specifies the address of the TFTP or SFTP server.                                             |
|                                             | <ul> <li>A.B.C.D—specifies the IP address</li> <li>WORD—specifies the IPv6 address</li> </ul> |

| Variable                    | Definition                             |
|-----------------------------|----------------------------------------|
| filename < <i>name</i> >    | Specifies the configuration file name. |
| unit < <i>unit number</i> > | Specifies the stack unit number.       |

The following table describes the configure network load-on-boot command variables.

| Variable                                            | Definition                                                                                                    |
|-----------------------------------------------------|----------------------------------------------------------------------------------------------------|
| load-on-boot {disable   use-bootp   use-<br>config} | Specifies the setting to automatically load a configuration file when the system starts <i>disable</i> disables the automatic loading of the configuration file. <i>use-bootp</i> specifies loading the ASCII configuration file at startup and using BootP to obtain values for the TFTP or SFTP address and file name. <i>use-config</i> specifies loading the ASCII configuration file at startup and using the locally configured values for the TFTP or SFTP address and file name. If you omit the variables, the system immediately downloads and runs the ASCII configuration file. |

## Viewing USB files

#### About this task

You can display configuration files stored on a USB device in a unit in a stack. From the ACLI Privileged EXEC mode, enter the following command: show usb-files

Following is an output example for the show usb-files command:

```
ERS4000#show usb-files
USB file list - Stand-alone
Listing Directory USB_BULK:
657 Feb 17 2009 IP.CFG
6217432 Mar 3 2009 4000_53044.img
1589514 Feb 25 2009 4000_5303.bin
2048 Mar 4 2009 ABC/
```

## Viewing USB host port information

#### About this task

You can display the USB host port information for a unit in a stack. From the ACLI Privileged EXEC mode, enter the following command:

```
show usb-host-port [unit <1-8>]
```

Following is an output example for the show usb-host-port command:

## **Enterprise Device Manager configuration files**

This section describes how to use Enterprise Device Manager (EDM) to store and retrieve configuration files.

Using EDM, you can store the current ASCII switch configuration file on a TFTP or SFTP server or a USB storage device, retrieve an ASCII configuration file from a TFTP or SFTP server or USB storage device to apply to a switch, store or retrieve a binary configuration file, or manually save the current configuration to flash memory.

You can check file upload transfer status of ASCII configuration files in the ScriptLastStatusChange field on the Edit > File System > Ascii Config Script Files tab. During upload transfer, the status is manualUploadInProgress. To check changes to file transfer status, click Refresh. After the file transfer is complete the status displays as either manualUploadPassed or manualUploadFailed.

You can check file download transfer status of ASCII configuration files in the ScriptLastStatusChange field on the Ascii Config Script Files tab. During download transfer, the status is manualDownloadInProgress. To check changes to file transfer status, click Refresh. After the file transfer is complete, the status displays as either manualDownloadPassed Or manualDownloadFailed.

You can also designate an ASCII configuration file to download automatically at switch startup.

To control which ASCII configuration files load automatically, at switch startup, use the fields in the table on the **Edit > File System > Ascii Config Script Files**.

The Ascii Config Script Files table provides a way to control which ASCII configuration files are loaded, and in which order, because you can designate the path to an ASCII configuration file, a boot priority value, and a script index priority for each entry in the table.

Depending on which script source you designate for an entry, the system uses the designated paths in the Ascii Config Script Files table in one of the following ways:

- The system uses BootP to download the designated ASCII configuration file from the network, according to the specified IP address and file name.
- The system downloads the designated ASCII configuration file from a TFTP or SFTP server, according to the specified IP address and file name.
- The system downloads the ASCII configuration file from a USB device, according to the specified file name.

In the boot priority column on the Ascii Config Script Files tab, if you designate a non-zero boot priority value for any but the first row, the switch attempts to load the configuration file at startup. The first entry in the configuration files table is assigned a fixed boot priority value of 0 and it is not available to load at startup.

The switch attempts to load each ASCII configuration file with a non-zero priority value, in ascending order, until a script file loads successfully. If ASCII configuration file boot priority values are equal, the switch attempts to load the configuration files according to their script index order.

In the Script Source column on the Ascii Config Script Files table, if you designate a USB device in a standalone switch as the load-on-boot path to the ASCII configuration file, the switch downloads the specified configuration file from the USB port of the switch. If you designate a USB device in a stack unit as the load-on-boot path to the ASCII configuration file entry, the system downloads the specified configuration file from the USB port of the designated unit or, if no unit is designated, from the USB port of the base unit. If the system cannot download the configuration file, or if the script does not execute successfully, the script operational status changes to autoDownloadFailed and the system downloads the next entry in the table. When the configuration file downloads and executes without errors, the operational status for the entry changes to autoDownloadPassed.

## ASCII and binary configuration file procedures

#### About this task

Perform the procedures in this section to use EDM to manage ASCII and binary configuration files. For more information about fields on the Config/ImageDiag file tab, used to manage binary configuration files, see <u>Config Image Diag file tab field descriptions job aid</u> on page 68.

Procedures for USB devices apply only to switch models equipped with USB ports.

## Storing current ASCII configuration on a TFTP server using EDM

#### Procedure

1. From the navigation tree, double-click Edit to open the Edit tree.

- 2. Click File System.
- 3. Click the Ascii Config Script Files tab.
- 4. Double-click the **ScriptSource** field and type the TFTP server address and the configuration file name in this format: tftp://<ip address>/<filename>. The entry is limited to a maximum of 327 characters.
- 5. Double click the **ScriptManual** field and then choose **Upload** from the list.
- 6. On the toolbar, click **Apply**.

## Storing current ASCII configuration on a SFTP server using EDM

#### Procedure

- 1. From the navigation tree, double-click Edit to open the Edit tree.
- 2. Click File System.
- 3. Click the Ascii Config Script Files tab.
- 4. Double-click the **ScriptSource** field and type the SFTP server address and the configuration file name in this format: sftp://<ip address>/<filename>. The entry is limited to a maximum of 327 characters.
- 5. Double click the **ScriptManual** field and then choose **Upload** from the list.
- 6. On the toolbar, click **Apply**.

## Storing current ASCII configuration on a USB device using EDM

- 1. From the navigation tree, double-click Edit to open the Edit tree.
- 2. Click File System.
- 3. Click the Ascii Config Script Files tab.
- 4. Double-click the ScriptSource field and type usb://<filename> to store the configuration file on a USB device in a stand-alone unit or usb://<unit number>/<filename> to store the configuration file on a USB device in a unit in a stack.
- 5. Double-click the **ScriptManual** field and then choose **Upload** from the list.
- 6. On the toolbar, click **Apply**.

## Downloading an ASCII Configuration from a TFTP server using EDM

#### Procedure

- 1. From the navigation tree, double-click **Edit** to open the Edit tree.
- 2. Click File System.
- 3. Click the Ascii Config Script Files tab.
- Double-click the ScriptSource field and type the TFTP server IP address and configuration file name in the following format: tftp://<ip address/ <filename>.
- 5. Double-click the **ScriptManual** field and then select **Download** from the list.
- 6. On the toolbar, click **Apply**.

## Downloading an ASCII configuration from a SFTP server using EDM

#### Procedure

- 1. From the navigation tree, double-click **Edit** to open the Edit tree.
- 2. Click File System.
- 3. Click the Ascii Config Script Files tab.
- Double-click the ScriptSource field and type the SFTP server IP address and configuration file name in the following format: sftp://<ip address/ <filename>.
- 5. Double-click the **ScriptManual** field and then select **Download** from the list.
- 6. On the toolbar, click **Apply**.

## Downloading an ASCII configuration from a USB device using EDM

- 1. From the navigation tree, double-click **Edit** to open the Edit tree.
- 2. Click File System.
- 3. Click the Ascii Config Script Files tab.

- 4. Double-click the ScriptSource field and type the configuration file name in the following format: usb://<filename> for a USB device in a standalone unit or usb://<unit number>/<filename> for a USB device in a unit in a stack.
- 5. Double-click the ScriptManual field, and then select Download from the list.
- 6. On the toolbar, click **Apply**.

## Downloading a configuration file automatically using EDM

#### Procedure

- 1. From the navigation tree, double-click Edit.
- 2. Click File System.
- 3. Click the Ascii Config Script Files tab.
- 4. Double-click the ScriptSource field and type the TFTP server IP address and the configuration file name in the following format: tftp://<ip address/</p>
  <filename>. Substitute usb://<filename> to retrieve a configuration from a USB device in a stand-alone unit or usb://<unit number>/<filename> if the USB device resides in a unit in a stack. If you retrieve the configuration file from a BOOTP server, type bootp:// in the ScriptSource field.
- 5. Double-click the **ScriptBootPriortity** field and type a digit between 1 and 127 for the script priority; use 0 if you are not using the entry at startup.
- 6. On the toolbar, click **Apply**.

## Storing a binary configuration file on a TFTP server using EDM

- 1. From the navigation tree, double-click Edit.
- 2. Click File System.
- 3. Click the **Config/Image/Diag file** tab.
- 4. In the TftpServerInetAddressType dialog, click the applicable address type button.
- 5. In the TftpServerInetAddress field, enter the TFTP server IP address.
- 6. In the **BinaryConfigFilename** field, enter the configuration file name.
- 7. In the **BinaryConfigUnitNumber** field enter the stack unit number or, for a standalone switch, enter 0.

- 8. In the Action box, select upIdConfig.
- 9. On the toolbar, click **Apply**.

## Storing a binary configuration file on a USB device using EDM

#### Procedure

- 1. From the navigation tree, double-click Edit .
- 2. Click File System.
- 3. Click the Config/Image/Diag file tab.
- 4. In the **BinaryConfigFilename** field, enter the configuration file name.
- 5. In the **BinaryConfigUnitNumber** field enter the stack unit number or, for a standalone switch, enter 0.
- 6. In the **UsbTargetUnit** field, enter the stack number where the USB device is inserted.
- 7. In the Action box, click the upIdConfigtoUsb button.
- 8. On the toolbar, click Apply.

## Downloading a binary configuration file from a TFTP server using EDM

- 1. From the navigation tree, double-click Edit .
- 2. Click File System.
- 3. Click the **Config/Image/Diag file** tab.
- 4. In the TftpServerInetAddress field, enter the TFTP server IP address.
- 5. In the **BinaryConfigFilename** field, enter the configuration file name.
- 6. In the **BinaryConfigUnitNumber** field, enter the stack unit number or, for a standalone switch, enter 0.
- 7. In the Action field, click the dnldConfig button.
- 8. On the toolbar, click **Apply**.

## Downloading a binary configuration file from a USB device using EDM

#### Procedure

- 1. From the navigation tree, double-click Edit .
- 2. Click File System.
- 3. Click the Config/Image/Diag file tab.
- 4. In the **BinaryConfigFilename** field, enter the configuration file name.
- 5. In the **BinaryConfigUnitNumber** field, enter the stack unit number or, for a standalone switch, enter 0.
- 6. In the **UsbTargetUnit** field, enter the stack unit number where the USB resides.
- 7. In the Action field, click the dnldConfigFromUsb button.
- 8. On the toolbar, click **Apply**.

## Saving current configuration to flash memory manually using EDM

#### Procedure

- 1. From the navigation tree, double-click Edit.
- 2. Click File System.
- 3. Click the Save Configuration tab.
- 4. Ensure that the AutosavetoNvramEnabled box is not checked.
- 5. In the **Action** field, click the **copyConfigToNvram** button.
- 6. On the toolbar, click **Apply**.
- 7. On the toolbar, click **Refresh** to check progress.

## Config/Image/Diag file tab field descriptions job aid

For more information about fields on the Config/Image/Diag file tab, see the following table.

| Field name                | Description                                         |
|---------------------------|-----------------------------------------------------|
| TftpServerInetAddressType | Specifies the IP version of the TFTP server address |
| TftpServerInetAddress     | Specifies the TFTP server IP address                |

| Field name              | Description                                                                                                    |
|-------------------------|----------------------------------------------------------------------------------------------------|
| BinaryConfigFilename    | Specifies the name of the binary configuration file                                                                                                    |
| BinaryConfigUnitNumber  | Specifies the unit number of a switch in a stack                                                                                                    |
| ImageFileName           | Specifies the software image file name                                                                                                    |
| FWFileName(Diagnostics) | Specifies the diagnostics file name                                                                                                    |
| USBTargetUnit           | Specifies the unit number containing the USB port                                                                                                    |
| Action                  | <ul> <li>dnldConfigFromUSB—download a configuration<br/>to the switch from a USB device.</li> </ul>                                                                                                    |
|                         | • <b>DnldImgIfNewer</b> —download a new software image to the switch only if it is newer than the current image.                                                                                                    |
|                         | <ul> <li>dnldFw—download a new diagnostic software<br/>image to the switch.</li> </ul>                                                                                                    |
|                         | <ul> <li>dnldConfig—download a configuration file to the switch.</li> </ul>                                                                                                    |
|                         | <ul> <li>upIdConfigToUsb—upload a configuration file to a USB device.</li> </ul>                                                                                                    |
|                         | <ul> <li>dnldlmgNoReset—download a new software<br/>image to the switch without a switch reset.</li> </ul>                                                                                                    |
|                         | <ul> <li>dnldFwNoReset—download a new diagnostic<br/>software image to the switch without a switch<br/>reset.</li> </ul>                                                                                              |
|                         | <ul> <li>upIdConfig—upload a configuration file to the<br/>switch from a designated location.</li> </ul>                                                                                                    |
|                         | <ul> <li>dnldlmg—download a new software image to the switch.</li> </ul>                                                                                                    |
|                         | <ul> <li>dnldlmgFromUsb—download a new software<br/>image to the switch from a USB device.</li> </ul>                                                                                                    |
|                         | <ul> <li>dnldFwFromUsb—download a new diagnostic<br/>software image to the switch from a USB device.</li> </ul>                                                                                                    |
|                         | • <b>dnldImgFromSftp</b> —downloads a new software image to the switch from the SFTP server. This option replaces the software image on the switch regardless of whether it is newer or older than the current image. |
|                         | • <b>dnldFwFromSftp</b> —downloads a new diagnostic software image to the switch from the SFTP server. This option replaces the image regardless of whether it is newer or older than the current image.              |

| Field name | Description                                                                                                    |
|------------|----------------------------------------------------------------------------------------------------|
|            | <ul> <li>dnldConfigFromSftp—downloads a configuration<br/>to the switch from the SFTP server.</li> </ul>                           |
|            | <ul> <li>upIdConfigToSftp—uploads a configuration to the<br/>SFTP server.</li> </ul>                                               |
|            | <ul> <li>dnldImgFromSftpNoReset—downloadsthe agent<br/>image from a SFTP server anddoes not reset the<br/>switch.</li> </ul>       |
|            | <ul> <li>dnldFwFromSftpNoReset—downloads the<br/>diagnostic image from a SFTP server and does not<br/>reset the switch.</li> </ul> |
| Status     | Displays the status of the most recent action since last switch restart.                                                           |

## Chapter 6: Supported standards and Request for comments

Use this chapter as a quick reference of standards and RFCs supported by the switch.

## **Standards**

The standards in the following list are supported on the switch:

- IEEE 802.1X (EAPOL)
- IEEE 802.3 (Ethernet)
- IEEE 802.3af Power over Ethernet
- IEEE 802.3at Power over Ethernet Plus
- IEEE 802.3u (Fast Ethernet)
- IEEE 802.3x (Flow Control)
- IEEE 802.3z (Gigabit Ethernet)
- IEEE 802.3ab (Gigabit Ethernet over Copper)
- IEEE 802.3ae 10Gbps Ethernet
- IEEE 802.3ak 10GBase-CX4
- IEEE 802.3i 10Base-T
- IEEE 802.3ad (Link Aggregation)
- IEEE 802.1AX Link Aggregation Control Protocol (LACP)
- IEEE 802.1ab (Link Layer Discovery Protocol)
- IEEE 802.1ag Connectivity and Fault Management
- IEEE 802.1aq (Shortest Path Bridging)
- IEEE 802.1p (Prioritizing)
- IEEE 802.1D (Spanning Tree Protocol)
- IEEE 802.1w Rapid Spanning Tree
- IEEE 802.1s Multiple Spanning Tree
- IEEE 802.1t 802.1D Maintenance
- IEEE 802.1Q (VLAN Tagging)

## RFCs

For more information about networking concepts, protocols, and topologies, consult the following RFCs:

- RFC 768 UDP
- RFC 783 TFTP
- RFC 792 ICMP
- RFC 793 TCP
- RFC 826 ARP
- RFC 854 Telnet
- RFC 894 IP over Ethernet
- RFC 903 Reverse ARP
- RFC 950 / RFC 791 IP
- RFC 951 BootP
- RFC 958 NTP
- RFC 1058 RIPv1
- RFC 1112 IGMPv1
- RFC 1122 Requirements for Internet hosts
- RFC 1155 SMI
- RFC 1156 MIB for management of TCP/IP
- RFC 1157 SNMP
- RFC 1212 Concise MIB definitions
- RFC 1213 MIB-II
- RFC 1215 SNMP Traps Definition
- RFC 1340 Assigned Numbers
- RFC 1350 TFTP
- RFC 1354 IP Forwarding Table MIB
- RFC 1398 Ethernet MIB
- RFC 1442 SMI for SNMPv2
- RFC 1450 MIB for SNMPv2
- RFC 1493 Bridge MIB
- RFC 1519 Classless Inter-Domain Routing (CIDR)
- RFC 1591 DNS Client
- RFC 1650 Definitions of Managed Objects for Ethernet-like Interfaces
- RFC 1724 / RFC 1389 RIPv2 MIB extensions
- RFC 1769 / RFC 1361 SNTP
- RFC 1886 DNS extensions to support IPv6
- RFC 1908 Coexistence between SNMPv1 & v2
- RFC 1945 HTTP v1.0
- RFC 1981 Path MTU Discovery for IPv6
- RFC 2011 SNMP v2 MIB for IP
- RFC 2012 SNMP v2 MIB for TDP
- RFC 2013 SNMP v2 MIB for UDP
- RFC 2096 IP Forwarding Table MIB
- RFC 2131 / RFC 1541 Dynamic Host Configuration Protocol (DHCP)
- RFC 2138 RADIUS Authentication
- RFC 2139 RADIUS Accounting
- RFC 2236 IGMPv2
- RFC 2328 / RFC 2178 / RFC 1583 OSPFv2
- RFC 2453 RIPv2
- RFC 2454 IPv6 UDP MIB
- RFC 2460 IPv6 Specification
- RFC 2461 IPv6 Neighbor Discovery
- RFC 2464 Transmission of IPv6 packets over Ethernet
- RFC 2474 Differentiated Services (DiffServ)
- RFC 2541 Secure Shell protocol architecture
- RFC 2597 Assured Forwarding PHB Group
- RFC 2598 Expedited Forwarding PHB Group
- RFC 2616 / RFC 2068 HTTP 1.1
- RFC 2660 HTTPS Secure Web
- RFC 2665 / RFC 1643 Ethernet MIB
- RFC 2674 Q-BRIDGE-MIB
- RFC 2715 Interoperability Rules for Multicast Routing Protocols
- RFC 2787 Definitions of Managed Objects for VRRP
- RFC 2819 / RFC 1757 / RFC 1271 RMON
- RFC 2851 Textual Conventions for Internet network addresses
- RFC 2863 / RFC 2233 / RFC 1573 Interfaces Group MIB

- RFC 2865 RADIUS
- RFC 2866 / RFC 2138 RADIUS Accounting
- RFC 2869 RADIUS Extensions Interim updates
- RFC 2933 IGMP MIB
- RFC 3058 RADIUS Authentication
- RFC 3140 / RFC 2836 Per-Hop Behavior Identification codes
- RFC 3162 IPv6 RADIUS Client
- RFC 3246 Expedited Forwarding Per-Hop Behavior
- RFC 3260 / RFC 2475 Architecture for Differentiated Services
- RFC 3289 DiffServ MIBs
- RFC 3410 / RFC 2570 SNMPv3
- RFC 3411 / RFC 2571 SNMP Frameworks
- RFC 3412 / RFC 2572 SNMP Message Processing
- RFC 3413 / RFC 2573 SNMPv3 Applications
- RFC 3414 / RFC 2574 SNMPv3 USM
- RFC 3415 / RFC 2575 SNMPv3 VACM
- RFC 3416 / RFC 1905 SNMP
- RFC 3417 / RFC 1906 SNMP Transport Mappings
- RFC 3418 / RFC 1907 SNMPv2 MIB
- RFC 3513 IPv6 Addressing Architecture
- RFC 3569 Overview of Source Specific Multicast (SSM)
- RFC 3579 RADIUS support for EAP
- RFC 3584 / RFC 2576 Co-existence of SNMP v1/v2/v3
- RFC 3587 IPv6 Global Unicast Format
- RFC 3596 DNS extensions to support IPv6
- RFC 3621 Power over Ethernet MIB
- RFC 3635 Definitions of Managed Objects for the Ethernet-like Interface Types
- RFC 3768 / RFC 2338 VRRP
- RFC 3826 AES for the SNMP User-based Security Model
- RFC 3917 Requirements for IPFIX
- RFC 3954 Netflow Services Export v9
- RFC 3993 DHCP Subscriber-ID sub-option
- RFC 4007 Scoped Address Architecture
- RFC 4022 / RFC 2452 TCP MIB

- RFC 4113 UDP MIB
- RFC 4133 / RFC 2737 / RFC 2037 Entity MIB
- RFC 4193 Unique Local IPv6 Unicast Addresses
- RFC 4213 Transition Mechanisms for IPv6 Hosts & Routers
- RFC 4250 SSH Protocol Assigned Numbers
- RFC 4251 SSH Protocol Architecture
- RFC 4252 SSH Authentication Protocol
- RFC 4253 SSH Transport Layer Protocol
- RFC 4254 SSH Connection Protocol
- RFC 4291 IPv6 Addressing Architecture
- RFC 4293 IPv6 MIB
- RFC 4344 SSH Transport layer Encryption Modes
- RFC 4345 Improved Arcfour Modes for SSH
- RFC 4432 SSHv2 RSA
- RFC 4443 / RFC 2463 ICMPv6 for IPv6
- RFC 4541 Considerations for IGMP and MLD snooping switches
- RFC 4604 / RFC 3376 IGMPv3
- RFC 4673 RADIUS Dynamic Authorization Server MIB
- RFC 4675 RADIUS Attributes for VLAN and Priority Support
- RFC 4716 SSH Public Key File Format
- RFC 4750 / RFC 1850 / RFC 1253 OSPF v2 MIB
- RFC 4789 SNMP over IEEE 802 Networks
- RFC 4861 Neighbor Discovery for IPv6
- RFC 4862 / RFC 2462 IPv6 Stateless Address Auto-Configuration
- RFC 5010 / RFC 3046 DHCP Relay Agent Information Option 82
- RFC 5101 Specification of the IP Flow Information Export (IPFIX) Protocol for Exchange of IP Traffic
- RFC 5176 / RFC 3576 Dynamic Authorization Extensions to RADIUS
- RFC 5186 IGMPv3/MLDv2 and Multicast Routing Interaction
- RFC 5905 / RFC 4330 / RFC 1305 NTPv4
- RFC 6329 IS-IS Extensions Supporting Shortest Path Bridging

Supported standards and Request for comments

# Chapter 7: ACLI quick reference

This chapter provides a quick reference for frequently used ACLI tasks.

For more information about using ACLI, see User interface fundamentals on page 23.

For more information about detailed configuration, see the function-specific configuration documents for this product. For the list of documents, see *Documentation Reference for Avaya Ethernet Routing Switch* 4000 Series, NN47205–101.

#### **Connect to the switch**

Two options you can use to connect to the switch are

- remote
- console

The following table lists the access method for three types of connection.

| Secure Shell (SSH) enabled | SSH not enabled | Console access available         |
|----------------------------|-----------------|----------------------------------|
| Remote access              | Telnet access   | Normal console connection access |

### Start ACLI from the main menu

To start a configuration using ACLI, choose Command Line Interface from the main menu.

At the prompt, use the commands in the following table.

| Command  | Purpose                  |
|----------|--------------------------|
| enable   | Enter configuration mode |
| config t | Start configuration      |

#### **ACLI** command modes

ACLI provides four command modes. You must enter the correct mode to perform certain functions. For more information about ACLI, see <u>ACLI concepts</u> on page 23.

The following is a list of ACLI command modes:

- User EXEC (exec mode)
- Privileged EXEC (privExec mode)
- Global Configuration (config mode)
- Interface Configuration (config-if mode)
- Router Configuration (config-router mode)
- Application Configuration (config-app mode)

#### Use the factory default configuration

Perform the commands in the following table to restart the switch using the factory default configuration.

| Command                      | Purpose                                                                                                    |
|------------------------------|----------------------------------------------------------------------------------------------------|
| exit                         | Exit the configuration mode.                                                                                                   |
| boot default                 | Return a switch, or switches, to factory default configuration.                                                                |
| restore factory-default [-y] | Return a switch, or switches, to factory default configuration where [-y] instructs the switch not to prompt for confirmation. |

#### **Configure the management IP address**

Perform the commands in the following table to configure and verify the Management IP Address.

| Command                                         | Purpose                         |
|-------------------------------------------------|---------------------------------|
| ip address <b></b> netmask <b><mask></mask></b> | Set the management IP and mask. |

| Command                                                                                                | Purpose                                                                  |
|----------------------------------------------------------------------------------------------------|--------------------------------------------------------------------------|
| ip default-gateway <b><default< b=""><br/>gateway IP&gt;</default<></b>                                | Set the default gateway IP address.                                      |
| ping <default gateway="" ip=""></default>                                                              | Verify connectivity.                                                     |
| ping [ <ipv6address>   <hostname or<br="">A.B.C.D&gt;] [source <word>]</word></hostname></ipv6address> | Verify connectivity between a source IPv4 address and another interface. |
| show ip                                                                                                | Verify configuration.                                                    |

#### 😵 Note:

To dynamically change the switch IP address you must include the network mask in the command. If you currently have active management IP connections, then changing the management IP address will results in disconnecting those sessions. If Layer 3 is enabled, and you use a circuitless IP Address, you can configure up to four circuitless IP addresses on the switch or stack.

### **Configure Simple Network Management Protocol (SNMP)**

| Command                                                                     | Purpose                                                                        |
|-----------------------------------------------------------------------------|--------------------------------------------------------------------------------|
| snmp-server enable                                                          | Enable SNMP (the default setting is disabled).                                 |
| <pre>snmp-server authentication- trap enable</pre>                          | Enable authentication traps.                                                   |
| snmp-server community ro                                                    | Set the read-only community name (requirement: enter community string twice).  |
| snmp-server community rw                                                    | Set the read-write community name (requirement: enter community string twice). |
| <pre>snmp-server contact "whatever you want"</pre>                          | Set contact information.                                                       |
| disable                                                                     | Disables the SNMP access.                                                      |
| enable                                                                      | Enables the SNMP access.                                                       |
| <pre>snmp-server location "<building #="" &="" closet="">"</building></pre> | Set building name and closet information.                                      |

Perform the commands in the following table to configure SNMP.

| Command                                                                 | Purpose                                |
|-------------------------------------------------------------------------|----------------------------------------|
| snmp-server name "< <b>switch IP</b><br>address>"                       | Maintain coherent Syslog messages.     |
| <pre>snmp-server host <host ip=""> <community></community></host></pre> | Set IP address of Jscan trap receiver. |
| show sys-info                                                           | Verify configuration.                  |
| show snmp host                                                          | Verify configuration.                  |

### Configure Network Time Protocol (NTP)

Perform the commands in the following table to configure NTP and verify the configuration.

| Command                                                                | Purpose                                                                         |
|------------------------------------------------------------------------|---------------------------------------------------------------------------------|
| clock source ntp                                                       | Set the clock source to NTP.                                                    |
| default clock source                                                   | Reset clock source to the default, SNTP.                                        |
| clock sync-rtc-with-ntp<br>enable                                      | Synchronize RTC with NTP where available.                                       |
| no clock sync-rtc-with-ntp<br>enable                                   | Desynchronize RTC with NTP.                                                     |
| default clock sync-rtc-with-<br>ntp enable                             | Sets RTC to default – no synchronization with NTP or SNTP.                      |
| ntp [interval]                                                         | Enable NTP globally and specify the interval (in minutes) between NTP updates.  |
| default ntp [interval]                                                 | Sets NTP globally to default (disabled) and the default interval of 15 minutes. |
| ntp authentication-key<br><1-2147483647> <word></word>                 | Create authentication keys for MD5 authentication (maximum of 10).              |
| no ntp authentication-key<br>[ <1-2147483647> ]                        | Deletes authentication keys for MD5 authentication.                             |
| default ntp [interval]                                                 | Sets authentication keys to the default value.                                  |
| ntp server [ <a.b.c.d>  <br/>[<ipv6_address>]</ipv6_address></a.b.c.d> | Adds the NTP server entries.                                                    |
| <pre>default ntp server [ <a.b.c.d></a.b.c.d></pre>                    | Sets the NTP server entries to the default value.                               |

| Command                                                                  | Purpose                                                                                                    |
|--------------------------------------------------------------------------|----------------------------------------------------------------------------------------------------|
| no ntp server [ <a.b.c.d>  <br/><ipv6_address>]</ipv6_address></a.b.c.d> | Deletes an NTP server.                                                                                                    |
| show ntp                                                                 | Displays the NTP global settings.                                                                                                    |
| show ntp key                                                             | Displays the NTP authentication keys.                                                                                                    |
| show ntp server                                                          | Displays the NTP server list and settings.                                                                                                    |
| show ntp statistics                                                      | Displays the NTP statistics such as NTP<br>server ip address, stratum, version, sync<br>status, reachability, root delay, access<br>attempts, server sync statistics and server<br>fail statistics. |

### Configure VLANs and tagged uplinks

Perform the commands in the following table to configure VLANs and tagged uplinks.

| Command                                                                      | Purpose                                                                                                    |
|------------------------------------------------------------------------------|----------------------------------------------------------------------------------------------------|
| Vlan configcontrol automatic                                                 | Automatically deletes old VLANs and update<br>PVID when a VLAN is added to an untagged<br>port (setting appears at the bottom of the<br>VLAN configuration information). |
| <pre>vlan ports <uplink port=""> tagging tagall</uplink></pre>               | Enables tagging on the uplink.                                                                                                    |
| <pre>vlan ports <uplink port=""> filter-untagged-frame enable</uplink></pre> | Discards the untagged frames.                                                                                                    |
| vlan ports ALL filter-<br>unregistered-frame disable                         | Breaks STP for VoIP.                                                                                                    |
| vlan create <vid> type port</vid>                                            | Creates the port based VLAN and assign the 802.1q identifier.                                                                                                    |
| vlan name <i><vid> <name></name></vid></i>                                   | Names the VLAN according to conventions.                                                                                                    |
| <pre>vlan menbers add <vid> <port listing=""></port></vid></pre>             | Add ports to appropriate VLANs.                                                                                                    |
| vlan mgmt <vid></vid>                                                        | Sets the management VLAN.                                                                                                    |
| vlan members remove 1 ALL                                                    | Removes all ports from VLAN 1.                                                                                                    |
| <pre>vlan ports <uplink port=""> pvid <vid></vid></uplink></pre>             | Sets the PVID on the uplink.                                                                                                    |

| Command                                              | Purpose                                           |
|------------------------------------------------------|---------------------------------------------------|
| show vlan                                            | Verifies the VLAN configuration.                  |
| show vlan interface info                             | Verify configuration of PVID and port type.       |
| <pre>show vlan interface verbose <line></line></pre> | Verify configuration of VLAN, PVID and port type. |

## Configure Internet Group Management Protocol (IGMP)

| Command                                                            | Purpose                                                                                            |
|--------------------------------------------------------------------|----------------------------------------------------------------------------------------------------|
| [no][default]ip igmp                                               | Configure/restore/clear/delete IGMP settings per VLAN.                                             |
| ip igmp flush vlan <1-<br>4094>[grp-member][mrouter]               | Flush the group member or IGMP Mrouter on selected VLAN interface                                  |
| [default] ip igmp last-<br>member-query-interval <0-255>           | Configure/restore default last member query interval per VLAN.                                     |
| <pre>[no][default] ip igmp mrouter <portlist></portlist></pre>     | Configure/remove multicast forwarding ports per VLAN.                                              |
| [no][default] ip igmp proxy                                        | Enable/disable IGMP proxy.per VLAN.                                                                |
| <i>[default]</i> ip igmp query-max-<br>response                    | Configure/restore to default max response<br>time in query message (1/10 of a second).per<br>VLAN. |
| <i>[default]</i> ip igmp query-<br>interval <i>&lt;1-65535&gt;</i> | Configure/restore to default query interval time per VLAN, in seconds.                             |
| <i>[default]</i> igmp robust-value <2-255>                         | Configure/restore to default robustness variable per VLAN.                                         |
| <pre>[no][default] ip igmp router- alert</pre>                     | Configure to accept/ignore IGMP packets with router-alert option in IP header, per VLAN.           |
| <pre>[no][default] ip igmp snooping</pre>                          | Enable/disable IGMP snooping per VLAN.                                                             |
| ip igmp version <1-3>                                              | Set/restore to default IGMP protocol version.                                                      |
| show ip igmp cache                                                 | Display IGMP cache details                                                                         |
| show ip igmp group count                                           | Display the count of entries.                                                                      |

Perform the commands in the following table to configure IGMP.

| Command                                                                                                    | Purpose                                                                                 |
|----------------------------------------------------------------------------------------------------|-----------------------------------------------------------------------------------------|
| <pre>show ip igmp group count group <a.b.c.d></a.b.c.d></pre>                                                   | Display the count of entries for the specified group.                                   |
| <pre>show ip igmp group count member-subnet <a.b.c.d 32="" <0-="">&gt;</a.b.c.d></pre>                          | Display the count of entries for the specified member subnet                            |
| show ip igmp group group<br><a.b.c.d></a.b.c.d>                                                                 | Display the IGMP group details for the specified group.                                 |
| show ip igmp group member-<br>subnet <a.b.c.d>/&lt;0-32&gt;</a.b.c.d>                                           | Display the IGMP group details for the specified member subnet.                         |
| <pre>show ip igmp group member-<br/>subnet <a.b.c.d>/&lt;0-32&gt; group<br/><a.b.c.d></a.b.c.d></a.b.c.d></pre> | Display the IGMP group details for the specified member subnet from the selected group. |
| show ip igmp group-ext                                                                                          | Display the IGMP group extended details.                                                |
| show ip igmp group-ext count                                                                                    | Display the count of entries for IGMP group extended details                            |
| <pre>show ip igmp group-ext group <a.b.c.d></a.b.c.d></pre>                                                     | Display the IGMP group extended details for the selected group.                         |
| <pre>show ip igmp group-ext member-<br/>subnet<a.b.c.d <0-32="">&gt;</a.b.c.d></pre>                            | Display the IGMP group extended details for the selected member subnet                  |
| <pre>show ip igmp group-ext source <a.b.c.d></a.b.c.d></pre>                                                    | Display the IGMP group extended details for the selected source address.                |
| show ip igmp interface                                                                                          | Display IGMP interface information.                                                     |
| show ip igmp interface vlan<br><1-4094>                                                                         | Display IGMP interface information for the selected VLAN.                               |
| show ip igmp router-alert                                                                                       | Display router-alert settings.                                                          |
| show ip igmp router-alert vlan<br><1-4094>                                                                      | Display router-alert settings for the selected VLAN.                                    |
| show ip igmp snooping                                                                                           | Display IGMP snooping information                                                       |
| vlan igmp <i><vid></vid></i> snooping<br>enable                                                                 | Enable IGMP snooping on each appropriate VLAN.                                          |
| vlan igmp <i><vid></vid></i> proxy enable                                                                       | Enable IGMP proxy on each appropriate VLAN.                                             |
| show vlan igmp <i><vid></vid></i>                                                                               | Show IGMP information for each appropriate VLAN.                                        |

### Configure a port

Perform the commands in the following table to configure a port.

| Command                                                                                   | Purpose                                                                                                    |
|-------------------------------------------------------------------------------------------|----------------------------------------------------------------------------------------------------|
| <pre>interface Ethernet<end-user list="" port=""></end-user></pre>                        | Enter configuration mode at the interface<br>level where you can configure multiple ports,<br>excluding uplink ports, simultaneously.                                       |
| auto-negotiation-<br>advertisements 10-full 10-<br>half 100-full 100-half pause-<br>frame | Set 10/100 ports to advertise only 10Mb/s half duplex and 100Mb/s half duplex.                                                                                              |
| default auto-negotiation-<br>advertisement                                                | To advertise gigabit for gigabit ports because<br>Custom Autonegotiation Advertisements<br>(CANA) is not appropriate for gigabit ports.                                     |
| poe poe-shutdown                                                                          | Because Power Over Ethernet (PoE) is on by default, use this command to disable PoE on non-PoE ports.                                                                       |
| no poe-shutdown                                                                           | Enable PoE for AP ports.                                                                                                    |
| shutdown <b>[port]</b>                                                                    | Disable unused ports.                                                                                                    |
| spanning-tree learning fast                                                               | Set fast spanning tree leaning on access ports.                                                                                                    |
| name <port name=""></port>                                                                | Name uplink ports. If you need dual uplinks,<br>Avaya recommends that you add a second<br>switch, in a stack, and use port 48 of the<br>second switch as the second uplink. |
| Exit                                                                                      | Terminate port configuration.                                                                                                    |
| <pre>interface Ethernet <uplink port=""></uplink></pre>                                   | Enter configuration mode at the interface level to configure port 48 as an uplink port.                                                                                     |
| speed auto                                                                                | Enable autonegotiate.                                                                                                    |
| spanning-tree learning<br><normal disable="" or=""></normal>                              | Depending on the upstream switch location, set spanning tree to normal or disabled.                                                                                         |
| name UP- <switch address="" ip="">-<slot>/<br/><port></port></slot></switch>              | Example: UP-128.206.95.254-1/2                                                                                                    |
| Exit                                                                                      | Terminate uplink configuration.                                                                                                    |
| show interfaces all                                                                       | Display interface settings.                                                                                                    |

## Configure passwords

Perform the commands in the following table to configure ACLI passwords.

| Command                 | Purpose                                                                       |
|-------------------------|-------------------------------------------------------------------------------|
| cli password serial     | Enable or disable the serial port password.                                   |
| cli password telnet     | Enable or disable Telnet and Web passwords.                                   |
| no password security    | Remove password complexity and change frequency restrictions.                 |
| cli password read-only  | Modify the read-only password (you are required to enter the password twice). |
| cli password read-write | Modify the read-write password.                                               |
| cli password stack      | Modify stack passwords.                                                       |
| cli password switch     | Modify stand-alone switch passwords.                                          |

### **Configure Secure Shell (SSH)**

Perform the commands in the following table to configure SSH.

| Command          | Purpose                                                                                                    |
|------------------|----------------------------------------------------------------------------------------------------|
| ssh pass-auth    | Enable password authentication for SSH. To<br>use SSHv2 for switch access, ensure that<br>you use SecureCRT 4.1 or newer, Putty, or<br>Linux SSH. |
| ssh              | Enable SSH support.                                                                                                    |
| show ssh global  | Display SSH settings.                                                                                                    |
| ssh dsa-auth     | Enable DSA authentication for SSH.                                                                                                    |
| ssh rsa-auth     | Enable RSA authentication for SSH.                                                                                                    |
| ssh dsa-host-key | Generate new SSH DSA host key.                                                                                                    |
| ssh rsa-host-key | Generate new SSH RSA host key.                                                                                                    |

| Command    | Purpose                                                                                                    |
|------------|----------------------------------------------------------------------------------------------------|
| ssh secure | Enable SSH secure mode. Enabling secure mode will cut off all remote access. Telnet, SNMP and web will be disabled. |

### **Configure Telnet**

To disable Telnet access enter the command: telnet-access disable.

### **Configure Simple Network Time Protocol (SNTP)**

| Command                                                                                                    | Purpose                                                                                                    |
|----------------------------------------------------------------------------------------------------|----------------------------------------------------------------------------------------------------|
| <pre>sntp server {primary address <a.b.c.d> <word>   secondary address <a.b.c.d> <word>}</word></a.b.c.d></word></a.b.c.d></pre> | Set the SNTP server address. < <i>A.B.C.D</i> > is<br>the IPv4 address of the SNTP server in<br>decimal notation. < <i>WORD</i> > is the primary<br>server IPV6 address—maximum 45<br>characters. |
| sntp enable                                                                                                    | Enable SNTP.                                                                                                    |
| show sntp                                                                                                    | Display SNTP settings SNTP. The SNTP default setting is Greenwich Mean Time (GMT).                                                                                                    |
| sync-interval                                                                                                    | Sets the SNTP re-synchronization interval.                                                                                                    |
| sync-now                                                                                                    | Forces the immediate SNTP synchronization.                                                                                                    |

Perform the commands in the following table to configure SNTP.

### **Configure log settings**

Perform the commands in the following table to configure log settings.

| Command                    | Purpose                                              |
|----------------------------|------------------------------------------------------|
| logging volatile overwrite | Allows the log to roll over when the buffer is full. |

| Command                                                                            | Purpose                                                                                                    |
|------------------------------------------------------------------------------------|----------------------------------------------------------------------------------------------------|
| <pre>logging remote address <a.b.c.d> <word></word></a.b.c.d></pre>                | <a.b.c.d.> is the IP address of the remote<br/>syslog server. &lt;<i>WORD</i>&gt; is the remote host<br/>IPv6 address—maximum 45 characters.</a.b.c.d.>                                                                                  |
| logging remote level<br>informational                                              | Logs all events.                                                                                                    |
| logging remote enable                                                              | Enables syslogging.                                                                                                    |
| <pre>logging remote secondary-<br/>address <a.b.c.d> <word></word></a.b.c.d></pre> | <a.b.c.d.> is the IP address of the remote<br/>syslog server. <word> is the remote host<br/>IPv6 address—maximum 45 characters.</word></a.b.c.d.>                                                                                        |
|                                                                                    | 😣 Note:                                                                                                    |
|                                                                                    | The configuration of the secondary<br>address is independent of the<br>configuration of the first address (logging<br>remote address command), i.e. you can<br>configure the secondary address without<br>configuring the first address. |

### **Configure Secure Socket Layer (SSL)**

Perform the commands in the following table to configure SSL.

| Command         | Purpose                                                                                                    |
|-----------------|----------------------------------------------------------------------------------------------------|
| ssl certificate | Create a certificate on the next startup. For<br>switches that include a secure Web server<br>Avaya recommends that you replace the<br>generic certificate with a new certificated<br>generated by the <b>ssl certificate</b><br>command.                                                                                              |
| ssl             | Enables SSL server.                                                                                                    |
| ssl reset       | Resets the SSL server.<br>When SSL is enabled: existing SSL<br>connections are closed, the SSL server is<br>restarted and initialized with the certificate<br>that is stored in the NVRAM. When SSL is<br>not enabled: existing non secure<br>connections are closed, the server is<br>restarted, and non secure operation<br>resumes. |
| show ssl        | Display SSL settings.                                                                                                    |

### **Configure access control**

Configure access control by performing the commands in the following table.

| Command                                                                                    | Purpose                                                                                                    |
|--------------------------------------------------------------------------------------------|----------------------------------------------------------------------------------------------------|
| ipmgr source-ip 1 <trusted<br>net&gt; mask <mask></mask></trusted<br>                      | Enable management from the trusted net.                                                                           |
| ipmgr source-ip 2 <i><trusted< i=""><br/>net2&gt; mask <i><mask></mask></i></trusted<></i> | Enable management from trusted net 2.                                                                             |
| ipmgr source-ip <1-50>                                                                     | Select address or mask pair.                                                                                      |
| ipmgr source-ip <b>&lt;51-100&gt; <word></word></b>                                        | Select IPv6 address or prefix where <i>WORD</i> is the IPv6 address or prefix from which connections are allowed. |
| show ipmgr                                                                                 | Display access control configuration.                                                                             |

### Check a configuration

To display the switch configuration enter the command: show running-config.